# 1. 農地筆・耕区図の活用

R06.11月

#### ~~ 目 次 ~~~

#### ○ 農地筆・耕区図の活用フロー ○

準備 表示パターンの作成 ーーーーーーーーーーーーーー Ρ. 1 1. ユーザーレイヤの作成 ---- P. 3 (1) 属性検索 ------------------- P. 3 (2) 空間検索 -----P. 3 2.直接編集 -------------------- P. 6 (1) 属性の編集 ----------------- P. 6 (2) 図形の編集 ------------------ P. 7 データの一括入力 ---- P. 10 CSV出力 ----- P. 10 (2) Excelから直接入力 ---- P. 11 (3)-1 利用者の台帳準備 ----P. 14 (3)-2 活用データの取り込み ----P. 14 (4) ユーザーレイヤに取込み -----P. 16 4. 印刷 ----- P. 17 (1) フィルター設定 -------------- P. 17 (2) 色分け、ラベル設定 ----P. 18 (3) 通常印刷 -----・P. 19 (4) 図郭一括印刷 ----・P. 19

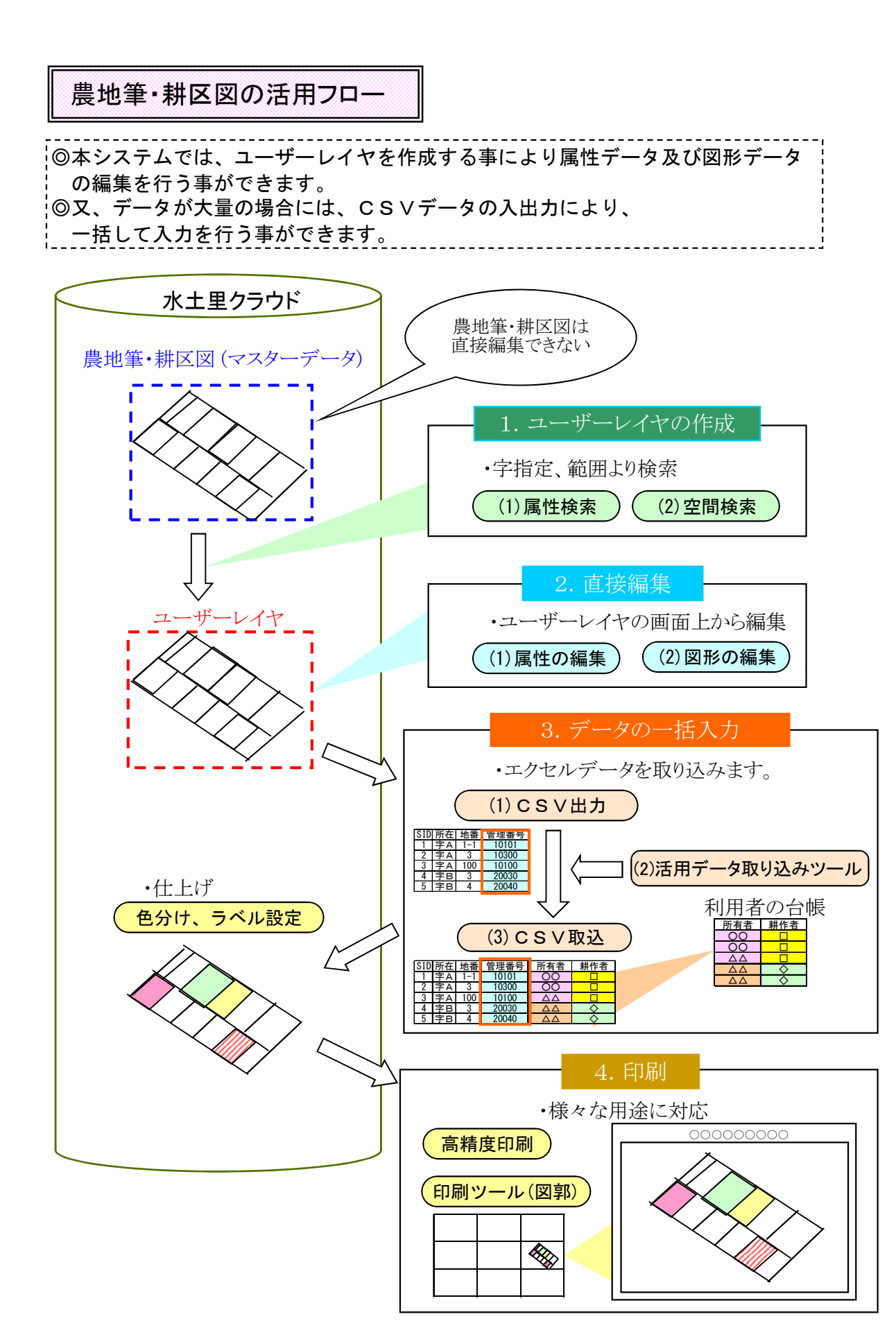

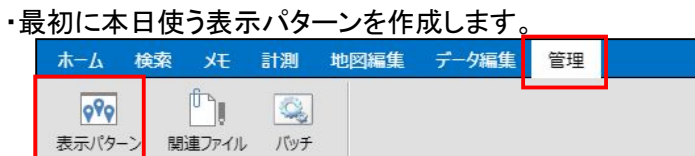

| ーーーーーーーーーーーーーーーーーーーーーーーーーーーーーーーーーーーー     |                  |                       |       |                         |        |      |
|------------------------------------------|------------------|-----------------------|-------|-------------------------|--------|------|
| ひな形_R03背景(標準タイル地図・道路<br>地図・航空写真)・住宅地図・字界 | 水土里管理者           | 背景・住宅地図・亨<br>用(R03)   | 界のひな形 | 2021/12/13 08:13:5<br>6 | 全体公開   |      |
| すべての地図(縮尺間引き無し)                          | システム管理者          |                       |       | 2021/12/03 19:18:1<br>2 | 全体公開   |      |
| すべての地図                                   | システム管理者          |                       |       | 2021/07/20 17:34:1      | 全体公開   |      |
| 住宅地図・背景・字界・図郭1500 ひな形                    | 水土里管理者           | 住宅地図・背景・<br>0のひな形用(RO | 複製    |                         |        | ×    |
| 多面的組織と集落界                                | S230000020010015 | 多面的組織と集落              | 複製する表 | 長示パターンの名前を入力            | して下さい。 |      |
| 主空:術図                                    | 水十甲管理考           |                       | 名前    |                         |        |      |
| 新規 複製 削機                                 | R                | <b></b>               | R0611 | 06_研修_〇〇                |        | 5    |
|                                          |                  |                       |       |                         |        |      |
|                                          |                  |                       |       |                         | ОК ≠   | ャンセル |
| R061106_研修_〇〇                            | 酱江町_Full         |                       |       | 2021/07/20 09:28:5      |        | -    |
| 新規 複製 削除                                 |                  |                       |       | 再読込                     | 切り替え   | 閉じる  |

# ・レイヤを追加

| ホーム 検索 メモ    | 計測地     | 的図編集           | データ編集       | 管理 |      |   |      |          |       |
|--------------|---------|----------------|-------------|----|------|---|------|----------|-------|
|              | 1       |                | Π.          | ×  | 実線   | • | 1 px | •        | T.    |
| 新規作成保存       | レイヤ追加   | マップ追加          | グループ追加      | 削除 | べた塗り | • | なし   | •        | <br>• |
| レイヤ追加        |         |                |             |    |      |   |      | ×        |       |
| 表示パターン その他   |         |                |             |    |      |   |      |          |       |
| サービスで共有されてい  | いる地図から道 | <u>異</u> 択してくた | <i></i> ざさい |    |      |   |      |          |       |
| 🗑 プラットフォーム   |         |                |             |    |      |   |      | *        |       |
| 🗎 ベースマップ     |         |                |             |    |      |   |      |          |       |
| 🛢 ユーザレイヤ     |         |                |             |    |      |   |      |          |       |
| 🗎 業務用汎用レイヤ   |         |                |             |    |      |   |      |          |       |
| 💼 航空写真 (R02) |         |                |             |    |      |   |      |          |       |
|              |         |                |             |    |      |   |      |          |       |
| 🔀 地理院地図      |         |                |             |    |      |   |      |          |       |
| 📄 農地筆/耕区     |         |                |             |    |      |   |      |          |       |
| 🔀 標準タイル地図    |         |                |             |    |      |   |      | <b>.</b> |       |
|              |         |                |             |    |      |   |      |          |       |
|              |         |                |             |    |      |   |      |          |       |
|              |         |                | 戻る          | 次へ | . 完  | ī | キャンセ | UL       |       |

| レイヤ追加                         |      |       |     | ×     |
|-------------------------------|------|-------|-----|-------|
| 追加するレイヤを選択してください(複数選択可        | )    |       |     |       |
| 名前: 検索                        |      |       | 全選択 | 全解除   |
| ☑ 🛛 耕区(海部郡蟹江町)                |      |       |     |       |
| □                             |      |       |     |       |
| □ 圖 農地筆(海部郡蟹江町)_市町村_003052342 | 2500 |       |     |       |
|                               |      |       |     |       |
|                               | 戻る   | 次へ    | 完了  | キャンセル |
|                               | 戻る   | - 15° | 売」  | キャンセル |

| レイヤ追加                        |      |    |             | ×     |
|------------------------------|------|----|-------------|-------|
| 追加するレイヤを選択してください(複数選択可       | ()   |    |             |       |
| 名前:                          |      |    | 全選択         | ? 全解除 |
| □ ■ 農地筆(海部郡蟹江町)_市町村_00305234 | 2500 |    |             |       |
| □■取り込み用                      |      |    |             |       |
| □                            |      |    |             |       |
| 🗹 🖻 印刷用図郭2500(蟹江町)           |      |    |             |       |
| □                            |      |    |             |       |
| □                            |      |    |             |       |
| □ ■新しいレイヤ                    |      |    |             |       |
|                              |      |    |             | 3     |
|                              | 戻る   | 次へ | 完了          | キャンセル |
|                              |      |    | · · · · · · |       |

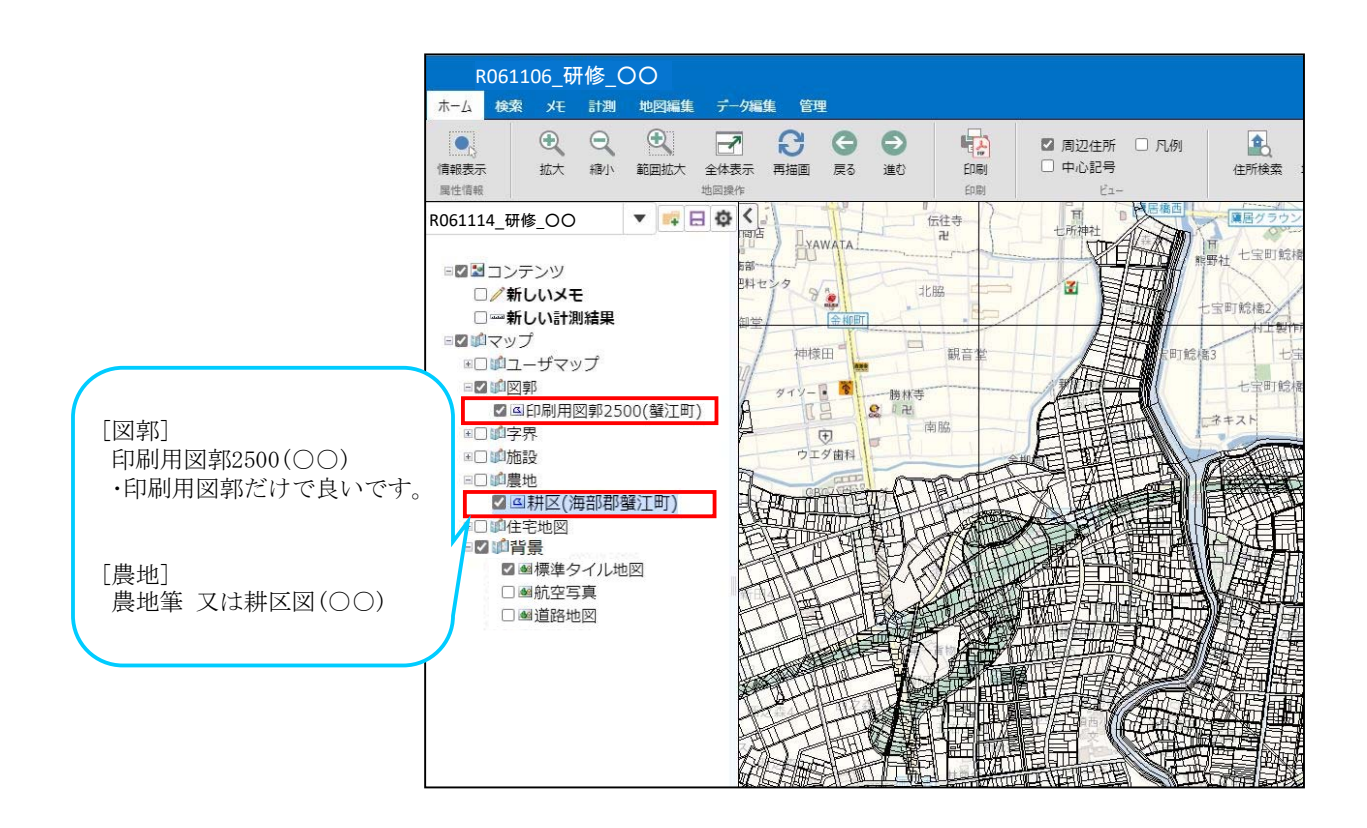

### 1. ユーザーレイヤの作成

○ 農地筆・耕区図から範囲を選択してユーザーレイヤを作成する。

- ・属性検索、または空間検索結果よりユーザーレイヤ作成
- ・農地筆・耕区図から、一部区域の図形をユーザーレイヤにコピーして作業用図面を作ります。
   ☑耕区図を表示し、①選択しておきます。
   【検索】タブに切替えます。

### (1) 属性検索

・①「属性検索」→ ②レイヤ選択 → ③字名等で絞込 → ④「検索」で《属性検索結果》 表が出ます。

| 構立の条 フリーバンド PSUTFRU が用的U<br>検索                                                                              | 回転から作成 クリア 観日: OR                                                                                                    |                 |
|----------------------------------------------------------------------------------------------------|----------------------------------------------------------------------------------------------------|-----------------|
| R061106_研修_OO ▼ ■ 日 1<br>■回知コンテンツ<br>□/新しいメモ<br>□~新しい計測結果<br>■回由マップ<br>■ロコーザマップ<br>■回加二ザマップ                 | 工         工          工         工         工 | ×               |
| 2 (4日8)用回弊2500(韓江町)<br>*□10字死<br>*□10店設<br>=□10景地<br>2 (4)群区(海部郡磐江町)<br>*□10住宅地回<br>=2 10背景<br>2 (4)標準タイル地図 | 新区(海部部室江町)       新区(海部部室江町)       属性       3       うすべての条件に一致 ●いずれかの条件       複数の字が選択できます。       にチェックしてください。                                                                                                    | <b>~</b><br>こ一致 |
| <ul> <li>■航空写真</li> <li>■道路地図</li> </ul>                                                                    | ・            ・            ま代型町         ・            ま代型町         ・            ・            ・            ・            ・            ・            ・            ・            ・            ・            ・            ・            ・            ・            ・            ・            ・            ・            ・            ・            ・            ・            ・            ・            ・            ・            ・            ・            ・            ・            ・            ・            ・            ・            ・            ・            ・            ・            ・            ・                                                                                                       |                 |

・①「多角形の作成」→②「空間検索」→③「レイヤ選択」《属性検索結果》表がでます。

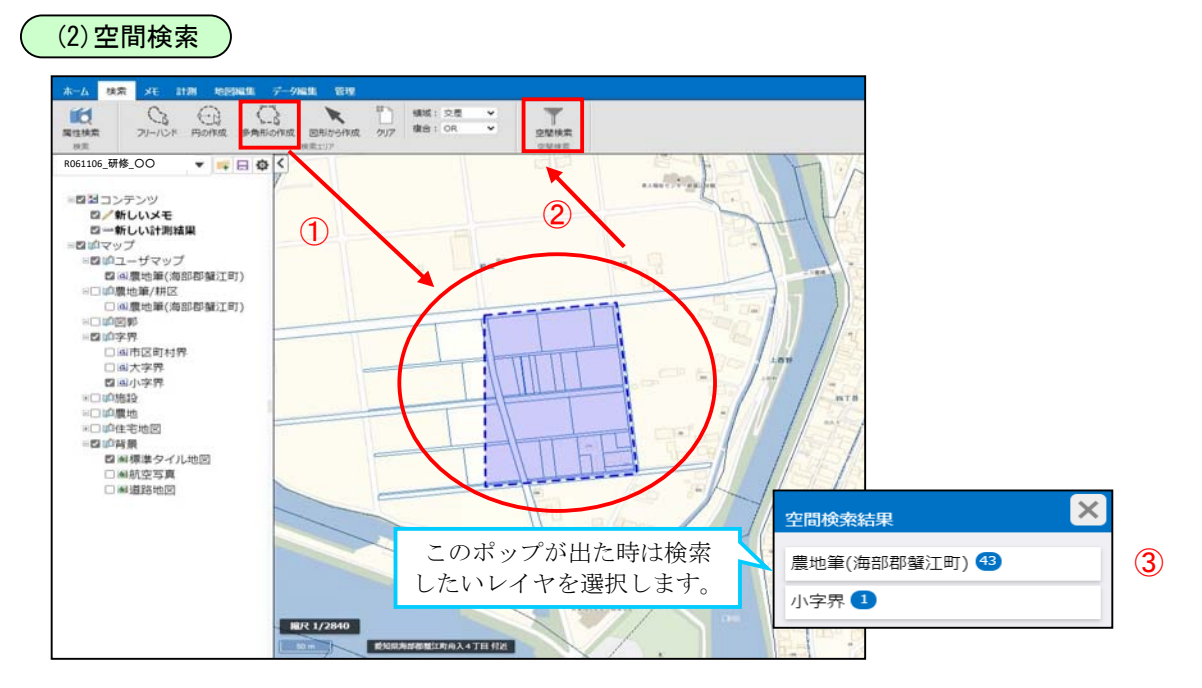

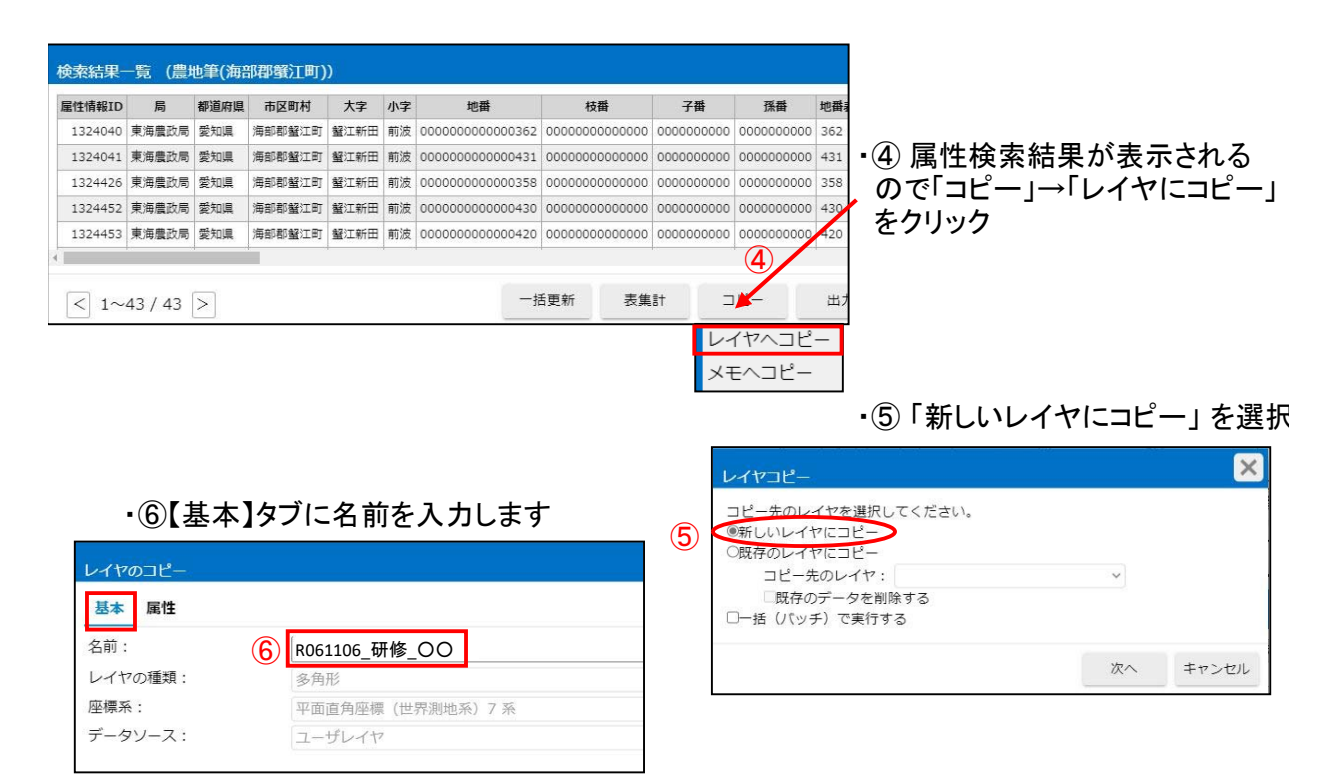

### ・⑦【属性】タブに切替え、コピー後のレイヤに残したい項目名を選択(チェック)します。

| 選択 表示名     | 項目名        | 型      |   | 長さ小 | 数桁 NULL許可 | 規定値 |        |
|------------|------------|--------|---|-----|-----------|-----|--------|
| 日局         | BU_CODE    | コード    | ~ | 2   |           |     |        |
| □ 都道府県     | PREF_CODE  | コード    | ~ | 2   |           |     |        |
| ☑ 市区町村     | CITY_CODE  | コード    | ~ | 3   |           |     |        |
| ☑ 大字       | N_COA      | 1-1-15 | ~ | 11  | 152       |     |        |
| ☑ 小字       | N_CKA      | コード    | ~ | 15  | 12        |     | - CO   |
| □ 地番       | N_DTB      | 文字列    | ~ | 16  |           |     |        |
| □ 枝番       | N_DEB      | 文字列    | ~ | 14  | <u></u>   |     |        |
| 〇子番        | N_DKB      | 文字列    | ~ | 10  | 153       |     |        |
| □ 孫番       | N_DMB      | 文字列    | ~ | 10  | 823       |     |        |
| ☑ 地番表示     | N_DHB      | 文字列    | ~ | 100 | 12        |     |        |
| □ 管理番号(農地  | 也筆) CD_NMG | 文字列    | ~ | 69  | 12        |     |        |
| ☑ 管理番号 (耕) | E) CD_KMG  | 文字列    | ~ | 69  |           |     | 16.031 |

X コード項目設定 コピー方法の選択について コード型項目のコピー方法を選択して下さい。 例:データが蟹江町(425)の場合 蟹江町 が出力されます  $\bigcirc$ 9 ●表示名としてコピーする •  $\bigcirc$ 425 蟹江町 が出力されます(2列) • ○表示名列を追加する  $\bigcirc$ 425 が出力されます 〇コード値としてコピーする

▲ 選択した範囲が大きい場合は、コピーに時間がかかります。

・コピーが終わると、新しいレイヤとして追加されます。

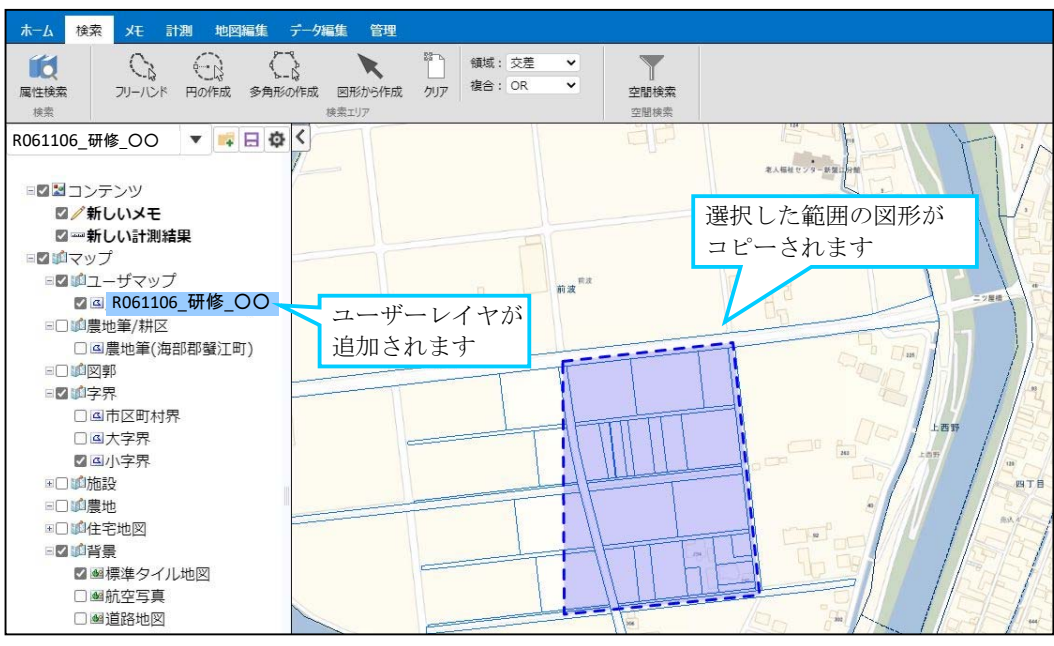

・属性項目の追加 ··· 取り込みたい項目を先に作る必要があります。 コピー時に引き継いだ項目以外に、新しい項目を追加する。

①【データ編集】タブ>「レイヤ変更」をクリック → ② レイヤ名を選択 → ③「確定」

| ホーム          | 検索・大モ                 | 計測          | 地図編集   | データ編集 | 管理   | 1                        |         |                   |       |             |           |       |
|--------------|-----------------------|-------------|--------|-------|------|--------------------------|---------|-------------------|-------|-------------|-----------|-------|
| してた<br>レイヤ作成 | した<br>レイヤ変更<br>ユーザレイヤ | した<br>レイヤ削除 | 王<br>点 |       | 四角作成 | <mark>──</mark> ∥<br>多角形 | IJ<br>円 | <b>「</b><br>図形を修正 | 図形を複製 | 図形を分割<br>編集 | 「「「」の形を結合 | 図形を削除 |
|              | 1                     |             |        |       |      |                          |         |                   |       |             |           |       |

# ・④【属性】に切替えて、「+」で項目名を追加する。→ ⑤ 設定後「変更」で保存する。

| 基        | 本属性             |           |     |   | ・集落<br>・耕作 | ⊊名<br>≅者年齢 | 等   |                                        |
|----------|-----------------|-----------|-----|---|------------|------------|-----|----------------------------------------|
| 属作       | EI「「報:<br>R 表示名 | 項目名       | 型   |   | 長さ 小数      | 桁 NULL許可   | 規定値 |                                        |
|          | 1 市区町村          | CITY_CODE | 文字列 | ~ | 128        | 121        |     |                                        |
|          | 大字              | N_COA     | 文字列 | ~ | 128        | 121        |     |                                        |
| ~        | 1 小字            | N_CKA     | 文字列 | ~ | 128        | 12         |     |                                        |
|          | 1 地番表示          | N_DHB     | 文字列 | ~ | 100        | 62         |     |                                        |
|          | 管理番号 (耕区)       | CD_KMG    | 文字列 | ~ | 69         | 0          |     |                                        |
|          | 確認              | 確認        | 文字列 | ~ | 10 ┥       |            |     | <ul> <li>·文字数制限</li> </ul>             |
| <b>v</b> | I 作物名           | 作物名       | 文字列 | ~ | 50         |            |     |                                        |
|          | 保全状況            | 保全状況      | 文字列 | ~ | 10         |            |     |                                        |
|          | Ⅰ 耕作者コード        | 耕作者コード    | 文字列 | ~ | 10         |            |     | を指定                                    |
|          | ┃ 耕作者名          | 耕作者名      | 文字列 | ~ | 50         |            |     | 一一一一一一一一一一一一一一一一一一一一一一一一一一一一一一一一一一一一一一 |
|          |                 |           |     |   |            | <u> </u>   |     | *女/エツク                                 |

・これで属性項目が増えました。

2. 直接編集

(1) 属性の編集

# ○【ホーム】→「情報表示」ボタンより属性の入力を行います。 ①レイヤパネルからレイヤ選択 → ②「情報表示」ボタン → ③図上で各データをクリック → ④選択後再度クリックすると情報編集ボックスが出ます→⑤属性を編集→⑥「更新」

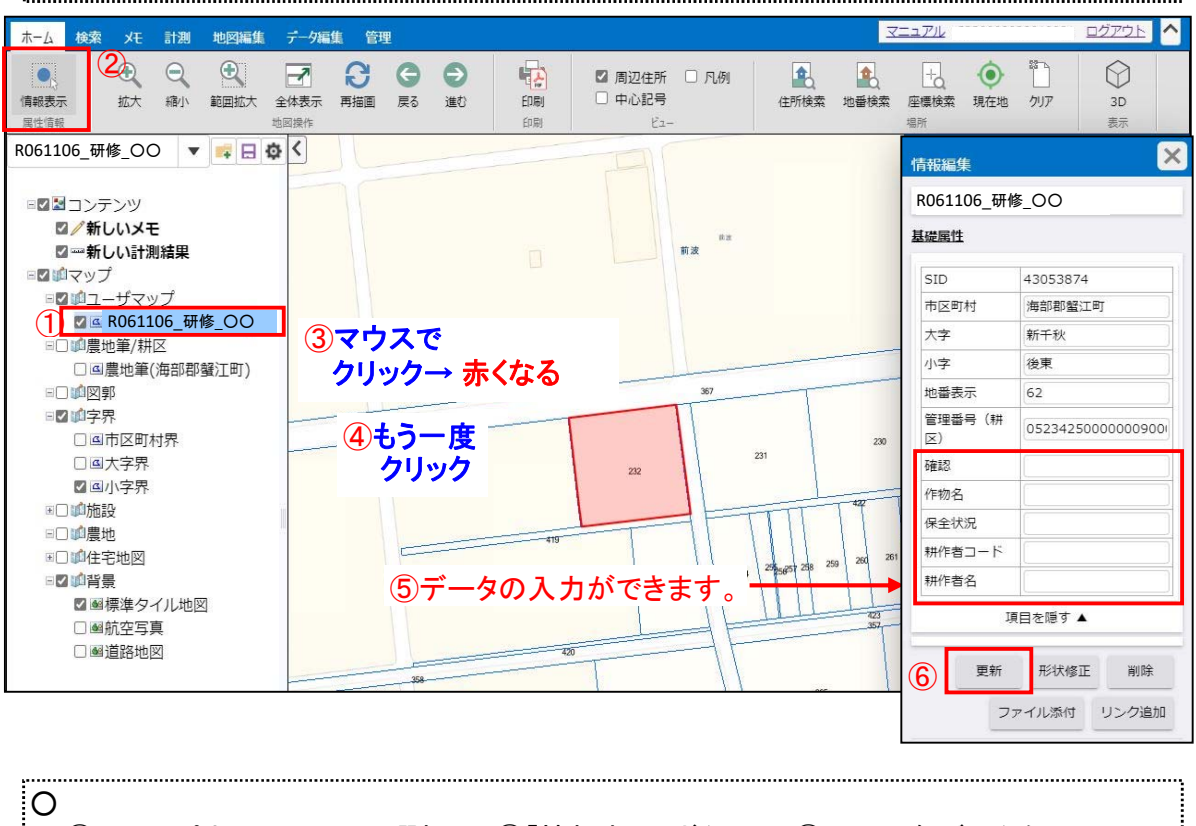

①レイヤパネルからレイヤ選択 → ②「情報表示」ボタン → ③図上で各データをクリック → ④選択後再度クリックすると情報編集ボックスが出ます→⑤属性を編集→⑥「更新」

(2) 図形の編集

..... ○ 属性編集に引き続き図形の編集ができます。 ①レイヤパネルからレイヤ選択→ ②-1 面データを修正「図形を修正」ボタン ②-2 面データを修正「図形を修正」ボタン 2-3 面データを分割「図形を分割」ボタン ホーム 検索 メモ 計測 地図編集 データ編集 管理 5 III ٢. 1 四角多角形円 線 図形を複製 図形を分割 図形を結合 図形を削除 レイヤ作成 レイヤ変更 レイヤ削除 点 図形を修正 ユーザレイヤ 作成 **(2)-4** 2-5 **(2)**-1 **(2)-2 2**-3

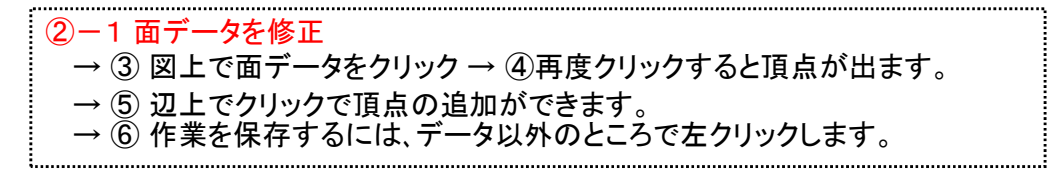

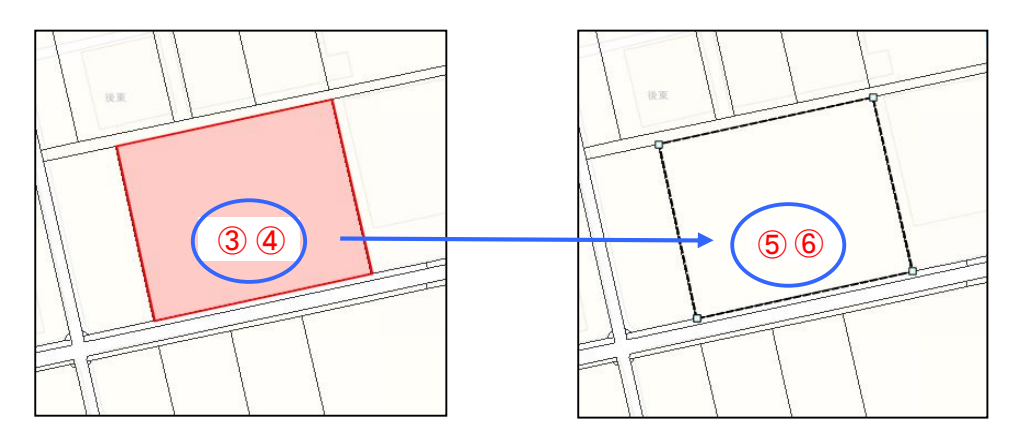

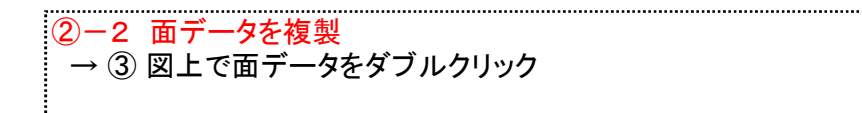

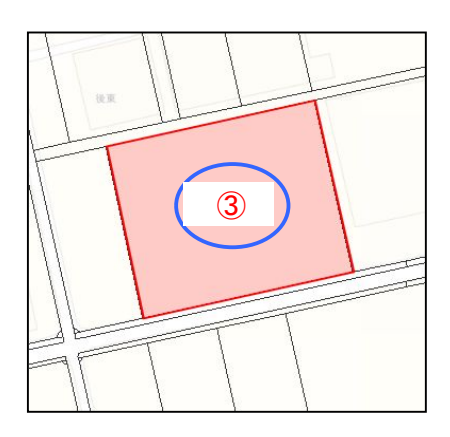

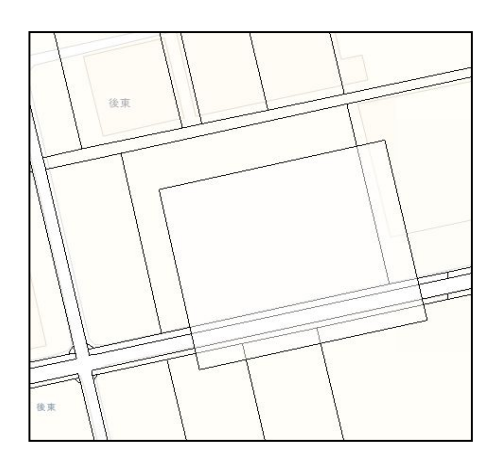

#### 2-3 面データを分割

→ ③ 図上で面データをクリック(選択)・クリック(確定) → ④分割線の始点でクリック(選択)
 → ⑤ 終点側でクリック(選択)・クリック(確定) → ⑥ 確認が出るので「はい」で分割。

※属性は同じものが出来ます。

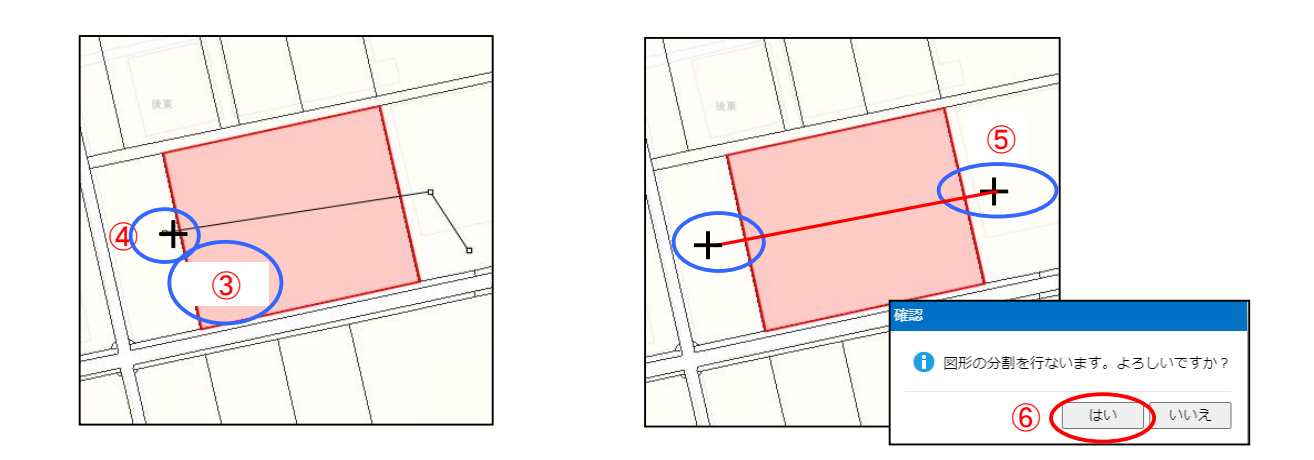

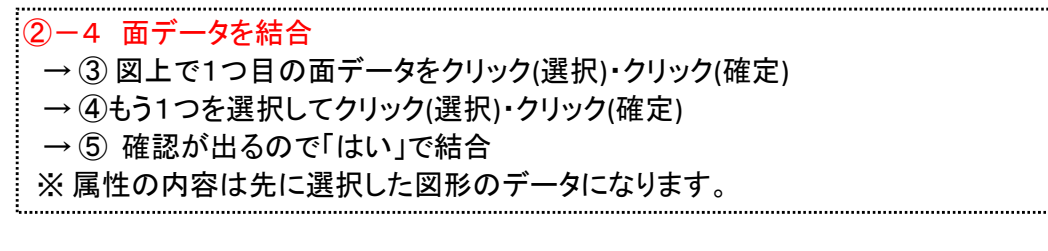

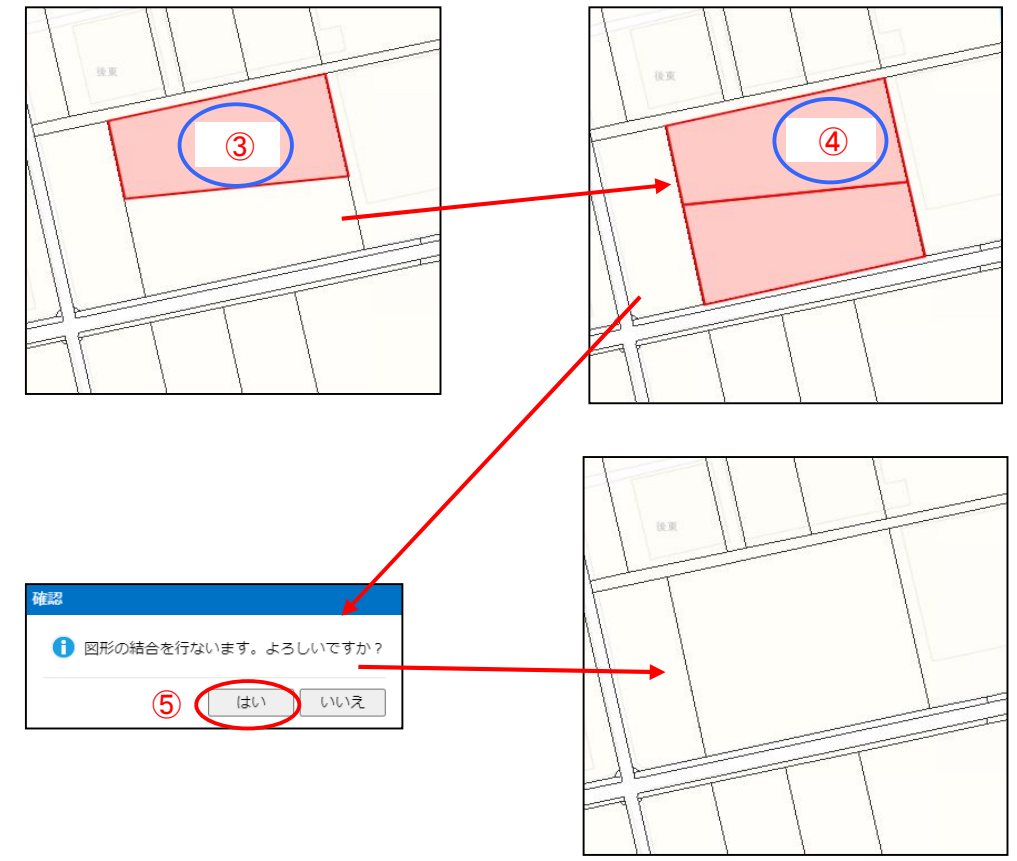

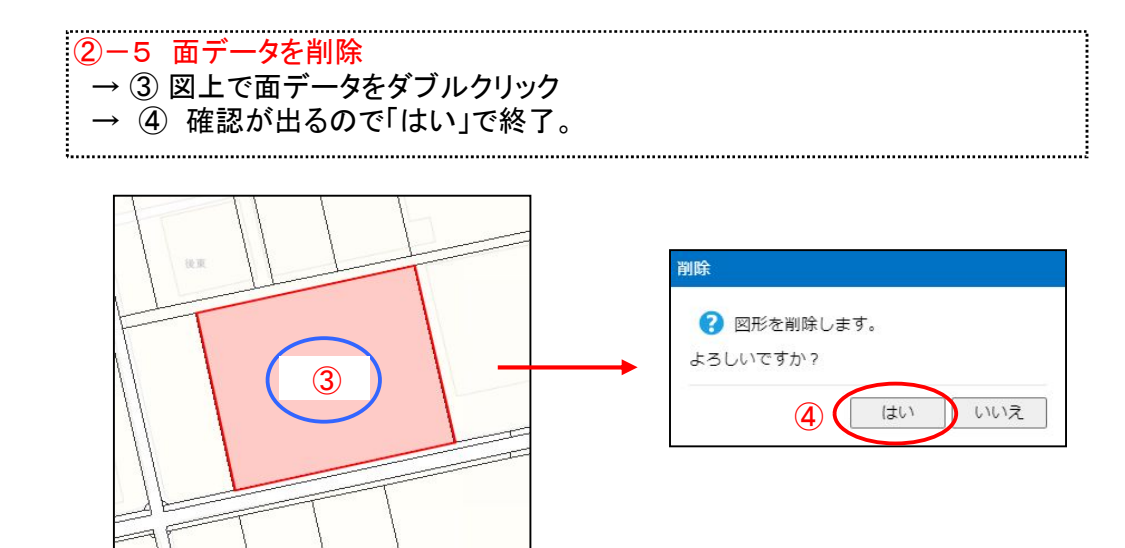

| 3.<br>(1) C<br>・① =<br>・③ =<br>木-ム 検索<br>尾性検索<br>建立<br>のの100 研修_C<br>ご 一新し<br>ご 一新し<br>こ 一一一一一<br>ご 一一一一<br>ご 一一一一<br>ご 一一一一<br>ご 一一一<br>ご 一一一<br>ご 一一一<br>ご 一一一<br>ご 一一<br>ご 一一<br>ご 一一<br>ご 一一<br>ご 一<br>ご | データ(<br>SV出<br>ピーし:<br>アリール:<br>アリール:<br>アリー・:<br>アリー:<br>アリー:<br>アリ:<br>アリ:<br>アリ:<br>アリ:<br>アリ:<br>アリ:<br>アリ:<br>アリ |                        |                   |         |                                                        |  |  |  |  |  |  |
|----------------------------------------------------------------------------------------------------|----------------------------------------------------------------------------------------------------|------------------------|-------------------|---------|--------------------------------------------------------|--|--|--|--|--|--|
| •④[ ¦<br>検索結果                                                                                                    | 出力」→<br>-覧(R06                                                                                                    | ۲ <b>СS∖</b><br>1106_₫ | /形式<br>邢 <u>《</u> | で出<br>か | 1」をクリック                                                |  |  |  |  |  |  |
| SID                                                                                                    | 市区町村                                                                                                    | 大字                     | 小字                | 地番表示    | 管理番号(耕区)                                               |  |  |  |  |  |  |
| 43053109                                                                                                    | 海部都蟹江町                                                                                                    | 蟹江新田                   | 前波                | 86      | 052342500000040051000000000000086000000000000000000000 |  |  |  |  |  |  |
| 43053110                                                                                                    | 海部都蟹江町                                                                                                    | 蟹江新田                   | 前波                | 87      | 052342500000040051000000000000087000000000000000000000 |  |  |  |  |  |  |
|                                                                                                    |                                                                                                    |                        |                   |         | 052342500000040051000000000000087000000000000000000000 |  |  |  |  |  |  |
| 43053111                                                                                                    | 海部都留江町                                                                                                    | 留江新田                   | 前波                | 87      | 052342500000040051000000000000087000000000000000000000 |  |  |  |  |  |  |

| 510      | 11212-10313 | 747  | .1.3. | -CHASA/M |                                                        |
|----------|-------------|------|-------|----------|--------------------------------------------------------|
| 43053109 | 海部都蟹江町      | 蟹江新田 | 前波    | 86       | 052342500000040051000000000000860000000000000000000000 |
| 43053110 | 海部都留江町      | 蟹江新田 | 前波    | 87       | 052342500000040051000000000000870000000000000000000000 |
| 43053111 | 海部都蟹江町      | 蟹江新田 | 前波    | 87       | 052342500000040051000000000000870000000000000000000000 |
| 43053112 | 海部都蟹江町      | 蟹江新田 | 前波    | 87       | 052342500000040051000000000000870000000000000000000000 |
| 43053113 | 海部郡蟹江町      | 蛪江新田 | 前波    | 91       | 05234250000004005100000000000000000000000000           |

表集計 コピー < 1~100 / 1515 > 一括更新 情報表示 CSV形式 4

# ・標準はダウンロードフォルダに保存されます

| -           | 農地筆(海部郡蟹江町).csv |
|-------------|-----------------|
| <b>M</b> B. | ファイルを開く         |

# ・保存が終わったら、検索画面は閉じてください。 CSVファイルとして保存されています。(レイヤ名.csv)

|                       | 🛂 ダウンロードの表示 – Internet                     | Explorer |                |
|-----------------------|--------------------------------------------|----------|----------------|
| xa                    | ダウンロードの表示と追跡                               |          | ダウンロードの検索      |
| R061106_研修<br>_OO.csv | 名前                                         | 場所       | 操作             |
|                       | <b>R06110</b> 研cs∨<br>web09.midorigisap.jp | ダウンロード   | ×<br>ファイルを開く • |

\*

移動

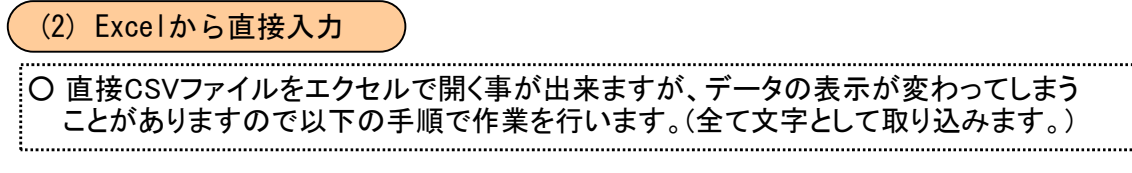

エクセルを起動します。(ファイルは開いていない状態です)

【ファイル】>オプション>データ を選択し、テキストから(レガシ) をチェック >OK

| XI .             | 5-0-=                   |                      |                  |                            |                |          |             |                                                    |       |
|------------------|-------------------------|----------------------|------------------|----------------------------|----------------|----------|-------------|----------------------------------------------------|-------|
| ファイル             | ホーム 挿入                  | ページ レイアウト            | 数式               | データ                        | 校閲             | 表示       | 開発          | Acrobat                                            |       |
| Access<br>データペース | Web テキスト<br>クエリ ファイル デー | その他の<br>-タソース・<br>接続 | 「<br>すべて<br>更新 * | ● 接続<br>ご プロパティ<br>□ リンクの編 | غ<br>ش<br>الله | 並べ替え     | 7<br>71119- | <ul> <li>ヘリア</li> <li>声適用</li> <li>詳細設定</li> </ul> | 区切り位置 |
|                  | 外部データの取り                | 157.24               |                  | 培结                         |                | वेर्षः / | 、結テトコン」     | 1.4-                                               |       |

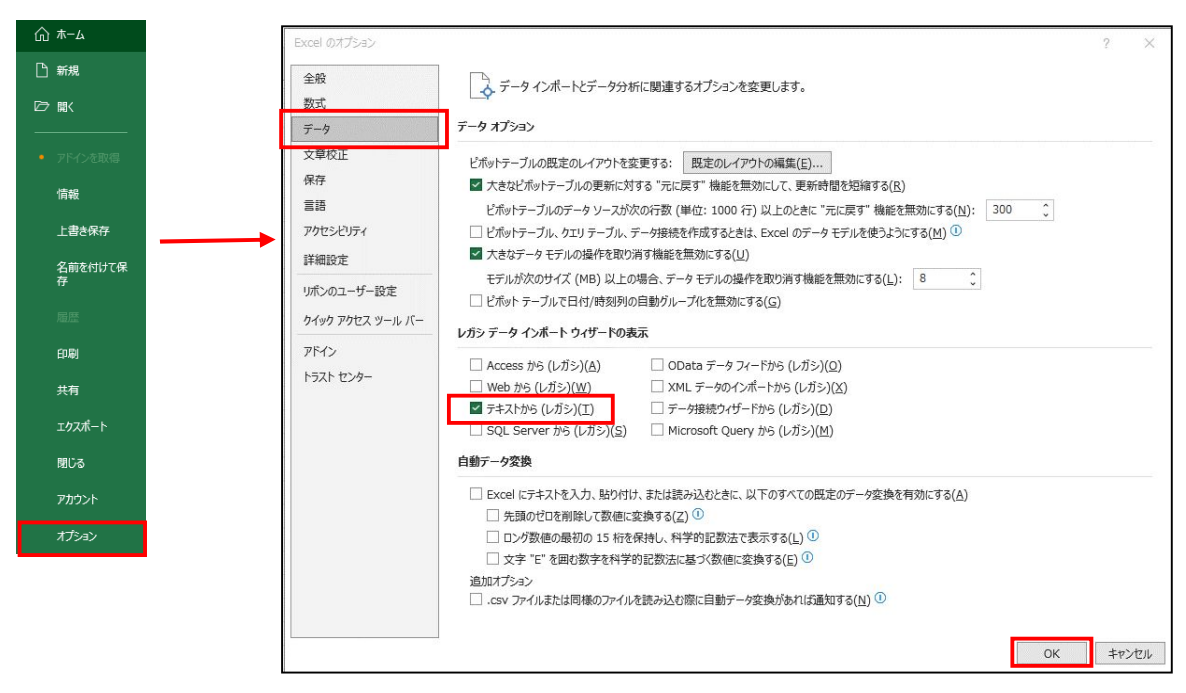

【データ】>データの取得>従来のウィーザード>テキストから(レガシ) を選択します。

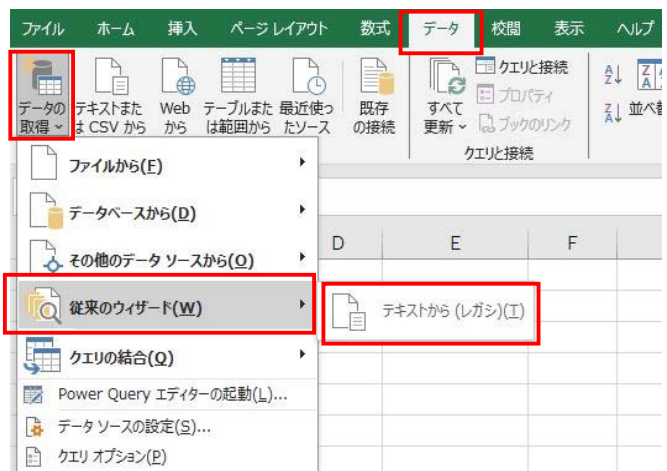

保存したCSVファイルを選択し、「インポート」ボタンをクリックし「次へ」

| テキスト ファイル ウイザード - 1 / 3                                                                            |                                                                       | ?                                 | ×        |
|----------------------------------------------------------------------------------------------------|-----------------------------------------------------------------------|-----------------------------------|----------|
| 選択したデータは区切り文字で区切られています。                                                                            |                                                                       |                                   |          |
| [次へ]をクリックするか、区切るデータの形式を指定してください。                                                                   |                                                                       |                                   |          |
| 元のデータの形式                                                                                           |                                                                       |                                   |          |
| データのファイル形式を選択してください:                                                                               |                                                                       |                                   |          |
| ● カンマやタブなどの区切り文字によってフィールドごとに区切られたデータ                                                               | ( <u>D</u> )                                                          |                                   |          |
| ○ スペースによって右または左に揃えられた固定長フィールドのデータ(W)                                                               | (                                                                     |                                   |          |
| 取り込み開始行(R): 1 テのファイル(Q): 932                                                                       | : 日本語 (シフト JIS)                                                       |                                   | ~        |
|                                                                                                    |                                                                       |                                   |          |
| □ 先頭行をデータの見出しとして使用する(M)                                                                            |                                                                       |                                   |          |
| ファイル C:¥Users¥hara237¥Desktop¥R031214_研修_〇〇.csv の                                                  | プレビュー                                                                 |                                   |          |
| 1 "SID", "市区町村", "大字", "小字", "地番表示", "管理番号 (農地)                                                    | 筆)","作物名","作物名(名称)","制                                                | 旅行<br>市<br>作<br>者<br>名<br>0000000 | <b>^</b> |
| 3 42809902,"海部郡蟹江町","蟹江新田","前波","431","052342500                                                   | 00000040051000000000000043100000                                      | 0000000                           | q        |
| 4 42809903,"海部郡蟹江町","蟹江新田","前波","358","05234250(<br>42809904 "海部郡蟹江町","蟹江新田","前波","358","05234250( | 000000400510000000000000035800000<br>00000040051000000000000043000000 | 0000000                           | j<br>n   |
|                                                                                                    |                                                                       |                                   | 1~       |
|                                                                                                    |                                                                       | 1                                 |          |
| キャンセル                                                                                              | < 戻る(日) (次へ(№) > )                                                    | 完了(                               | E)       |

区切り文字 ☑コンマ(C) を選択し「次へ」

| テキストファイル ウィザード - 2 / 3                                                                                                    |                                                                   |                                                                                               |                                                  |                                                                    | ?   | $\times$     |
|----------------------------------------------------------------------------------------------------|-------------------------------------------------------------------|-----------------------------------------------------------------------------------------------|--------------------------------------------------|--------------------------------------------------------------------|-----|--------------|
| フィールドの区切り文字を指定してく                                                                                                    | ください。[データのプレビュー                                                   | -] ボックスには区切り                                                                                  | 位置が表示されます                                        | Γ.                                                                 |     |              |
| 区切り文字<br>□ ダブ(I)<br>□ セミコロン(M)<br>□ コンマ(C)<br>□ スペース(S)<br>□ その他(Q):<br>データのプレビュー(P)                                      | 連続した区切り文字は 1<br>字列の引用符(Q): *                                      | - 文字として扱う(風)                                                                                  |                                                  |                                                                    |     |              |
| SID 市区町村 大字<br>42809901 海部郡登江町 登江<br>42809302 海部郡登江町 登江<br>42809303 海部郡登江町 登江<br>42809304 海部郡登江町 登江<br>42809304 海部郡登江町 登江 | - 小字 地番表示<br>I新田 前波 862<br>I新田 前波 431<br>I新田 前波 858<br>I新田 前波 430 | 管理番号(農地筆)<br>05234250000000400<br>05234250000000400<br>05234250000000400<br>05234250000000400 | 510000000000000<br>510000000000000<br>5100000000 | 16200000000000000<br>131000000000000<br>15800000000000000000000000 |     |              |
|                                                                                                    |                                                                   | キャンセル                                                                                         | < 戻る( <u>B</u> )                                 | 次へ( <u>N</u> ) >                                                   | 完了( | ( <u>E</u> ) |

SHIFTキーを押しながら、

すべての列を選択し、
 文字列を選択し「完了」

| テキスト ファイル ウィザード - 3 / 3                                                                                                    |                                                                                                    | ? ×                                                         | ]        |
|----------------------------------------------------------------------------------------------------|----------------------------------------------------------------------------------------------------|-------------------------------------------------------------|----------|
| 区切ったあとの列のデータ形式を選択し                                                                                                    | てください。                                                                                                    |                                                             |          |
| 列のデータ形式                                                                                                    |                                                                                                    |                                                             |          |
| ○ G/標準( <u>G</u> )<br>④ 文字列(I)                                                                                                    | [G/標準]を選択すると、数字は数値に、日付は日付<br>変換されます。                                                                                                    | 形式の値に、その他の値は文字列に                                            |          |
| ○目付( <u>D</u> ): YMD                                                                                                    | 詳細(A)                                                                                                    | ① 生頭列なカリック1                                                 |          |
| <ul> <li>○ 削除する(I)</li> <li>データのプレビュー(P)</li> <li>確認!</li> </ul>                                                                    | ナベての列名が"文字列"                                                                                                    | ① 元頭列をクリックし<br>SHIFTキーを押しながら最<br>すべての列が選択されます               | 旅列をクリックで |
| 文字列 文字列 文字列                                                                                                    | 文字 较字列 文字列                                                                                                    |                                                             |          |
| SID 市区町村 大字<br>42809901 海部郡肇江町 蟹江新田<br>42809902 海部郡蟹江町 蟹江新田<br>42809903 海部郡蟹江町 蟹江新田<br>42809903 海部郡蟹江町 蟹江新田<br>42809904 海部郡蟹江町 蟹江新田 | 小字  地番表示  管理番号 (農地筆)<br> 前波 362 0523425000000040051000000000<br> 前波 431 0523425000000040051000000000<br> 前波 358 0523425000000400510000000000<br> 前波 430 0523425000000400510000000000 | 00000<br>00004310000000000000000000<br>00003580000000000000 |          |
| <                                                                                                    |                                                                                                    | >                                                           |          |
|                                                                                                    | キャンセル < 戻る(旦)                                                                                                    | 次へ(N) > 完了(E)                                               |          |

貼り付け先のワークシートを指定します。

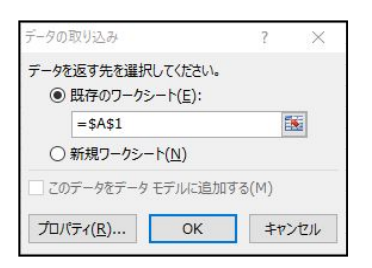

.

貼付後の画面 ・・・ 文字列としてデータが正常に表示されています。

| x              | 8 5-          | ¢ - ∓                 |                 |                 |                               |                                         |        |
|----------------|---------------|-----------------------|-----------------|-----------------|-------------------------------|-----------------------------------------|--------|
| ידר            | <b>イル</b> ホーム | 挿入 ペー                 | ジ レイアウト         | 数式              | データ                           | 校閲 表示 開発 Acrobat                        |        |
| [<br>Ac<br>デー/ | cess Web      | テキスト その他の ファイル データソーフ | 日本<br>既存の<br>我表 | 「<br>すべて<br>更新・ | 接続<br>デロパティ<br>し、リンクの編<br>はなき |                                         |        |
|                | 21日           | テータの取り込み              |                 |                 | 按称                            | 並べ皆えとフィルター                              |        |
| A1             |               | - X 🗸                 | $f_x$ SIC       | )               |                               |                                         |        |
| 0.0            | A             | В                     | C               | D               | E                             | Ē                                       |        |
| 1              | SID           | 市区町村                  | 大字              | 小字              | 地番表示                          | 管理番号(農地筆)                               |        |
| 2              | 42809901      | 海部郡蟹江町                | 蟹江新田            | 前波              | 362                           | 05234250000004005100000000000036200000  | 000 pr |
| 3              | 42809902      | 海部郡蟹江町                | 蟹江新田            | 前波              | 431                           | 05234250000004005100000000000043100000  | 000 pr |
| 4              | 42809903      | 海部郡蟹江町                | 蟹江新田            | 前波              | 358                           | 05234250000004005100000000000035800000  | 000 pr |
| 5              | 42809904      | 海部郡蟹江町                | 蟹江新田            | 前波              | 430                           | 05234250000004005100000000000043000000  | 000    |
| 6              | 42809905      | 海部郡蟹江町                | 蟹江新田            | 前波              | 420                           | 05234250000004005100000000000042000000  | 000 pr |
| 7              | 42809906      | 海部郡蟹江町                | 蟹江新田            | 前波              | 291                           | 05234250000004005100000000000029100000  | 000 pr |
| 8              | 42809907      | 海部郡蟹江町                | 蟹江新田            | 前波              | 266                           | 05234250000004005100000000000026600000  | 000 pr |
| 9              | 42809908      | 海部郡蟹江町                | 蟹江新田            | 前波              | 366                           | 05234250000004005100000000000036600000  | 000 pr |
| 10             | 42809909      | 海部郡蟹江町                | 蟹江新田            | 前波              | 292                           | 05234250000004005100000000000029200000  | 000 pr |
| 11             | 42809910      | 海部郡蟹江町                | 蟹江新田            | 前波              | 253                           | 05234250000004005100000000000025300000  | 000 pr |
| 12             | 42809911      | 海部郡蟹江町                | 蟹江新田            | 前波              | 254                           | 05234250000004005100000000000025400000  | 000 pr |
| 13             | 42809912      | 海部郡蟹江町                | 蟹江新田            | 前波              | 255                           | 05234250000004005100000000000025500000  | 0000   |
| 14             | 42809913      | 海部郡蟹江町                | 蟹江新田            | 前波              | 256                           | 05234250000004005100000000000025600000  | 000    |
| 15             | 42809914      | 海部部部江田                | 解江新田            | 前海              | 257                           | 052342500000004005100000000000025700000 | noon   |

○ 追加した項目(作付・管理状況)をエクセル上で編集し保存します。 編集に時間がかかる場合は、一旦xls(xlsx)形式に保存して作業用ファイルとし、 編集が終わったら名前を付けて保存で(\*.csv)形式として変換保存します。

※ 管理番号が無い場合

→ 県土連で管理番号を作成します。

※作成の注意 … エクセルのセル内改行とカンマは使用できません。

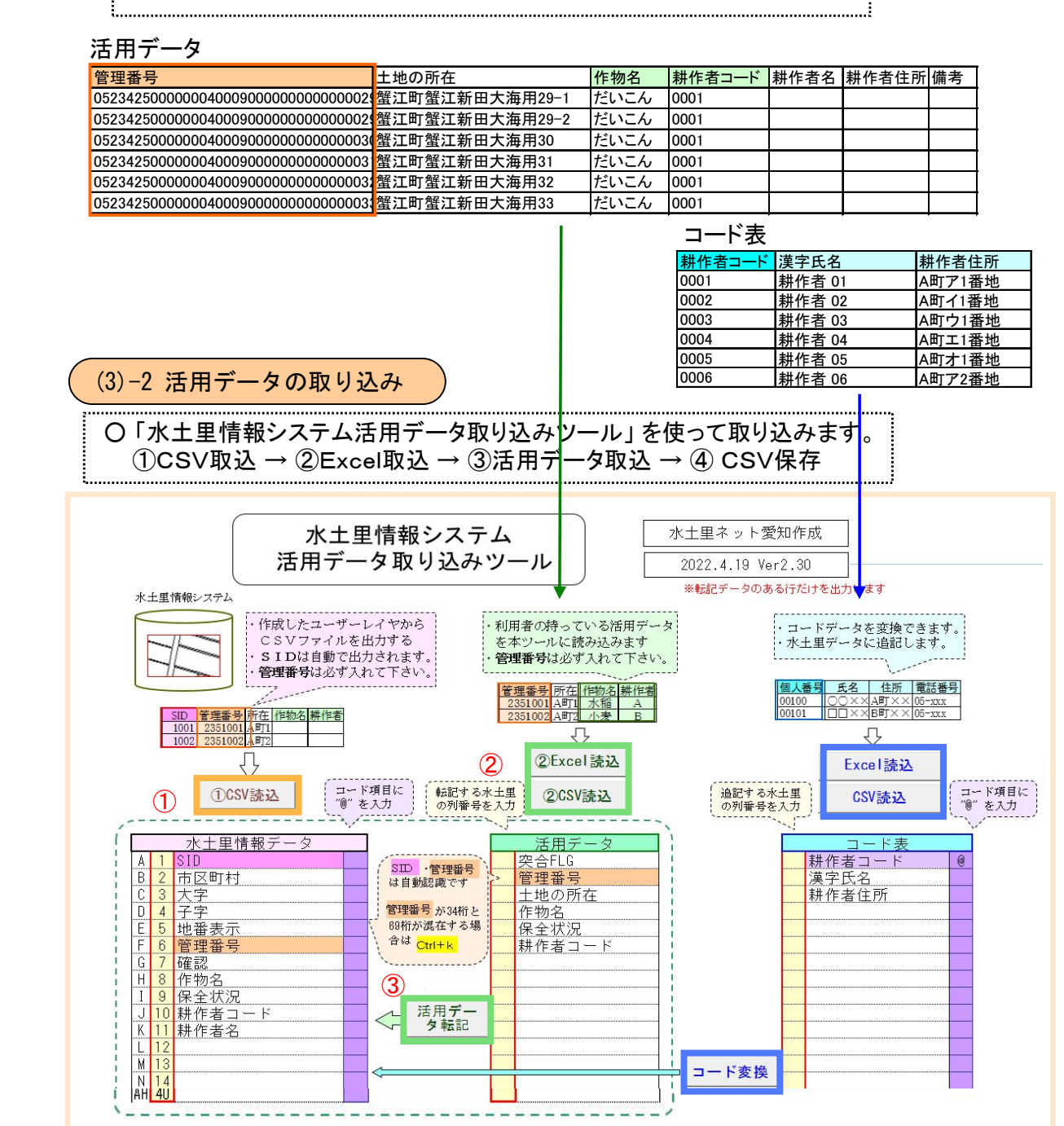

☆ CSVファイル保存時 データ数が10,000筆以上の場合。

自動的に9,999筆に分割して保存します。

■■■¥Down1oads¥R061106\_研修\_〇〇\_202412080900取込

④CSV保存

保存ファイル名(分割保存の連番が付きます)

 SID
 管理番号
 所在
 作物名
 耕作者

 1001
 2351001
 A町1
 水稻
 A

 1002
 2351002
 A町2
 小麦
 B

**(4**)

インポート用CSV V

C:¥Users¥

- 1)活用データの、水土里情報データへ転記する項目設定
- 活用データに転記先の項目番号を入力します。(左側)
   → 転記項目が緑色に着色されます。
- ② [活用データ転記] ボタンで転記されます。※ SID、管理番号は自動で着色されます。
  - ※ SIDで水土里の図形と連携、管理番号で各データの連携を行います。

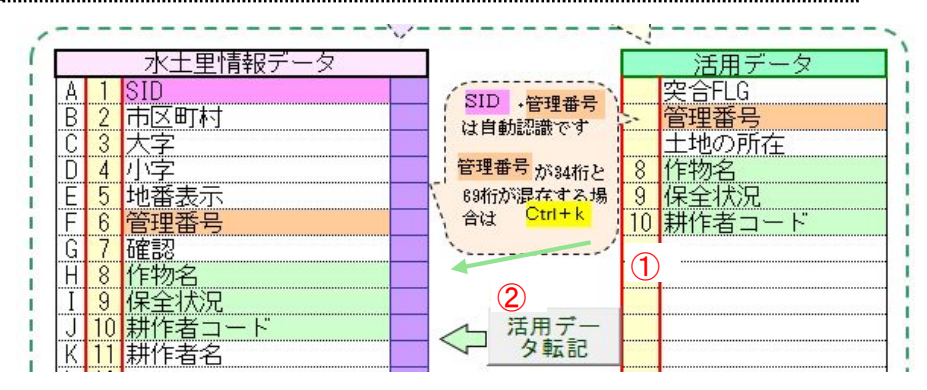

2) 活用データにコード表が連携している場合の、コード変換設定。

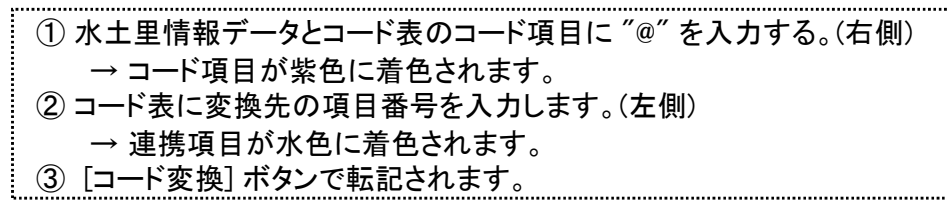

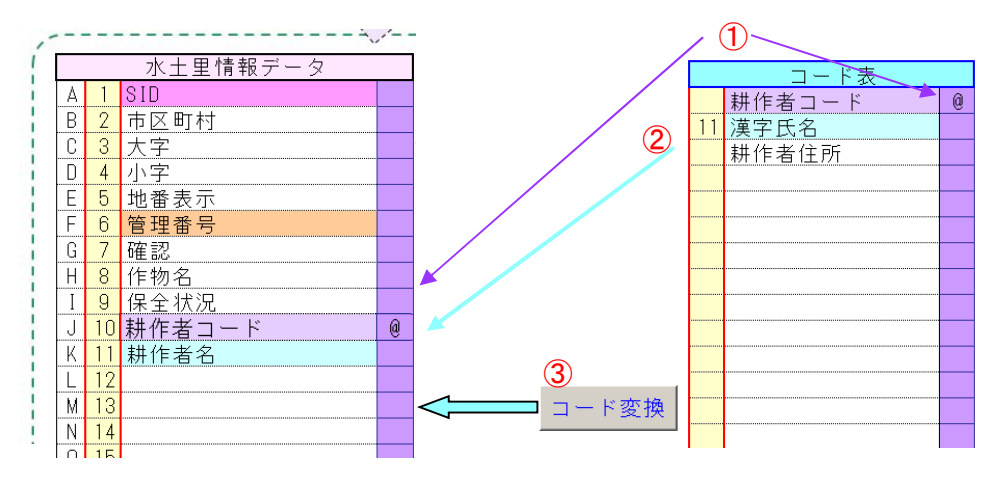

3) CSVファイルの作成は水土里情報システムからダウンロードしたフォルダーに "取込"の名前を付けて保存します。

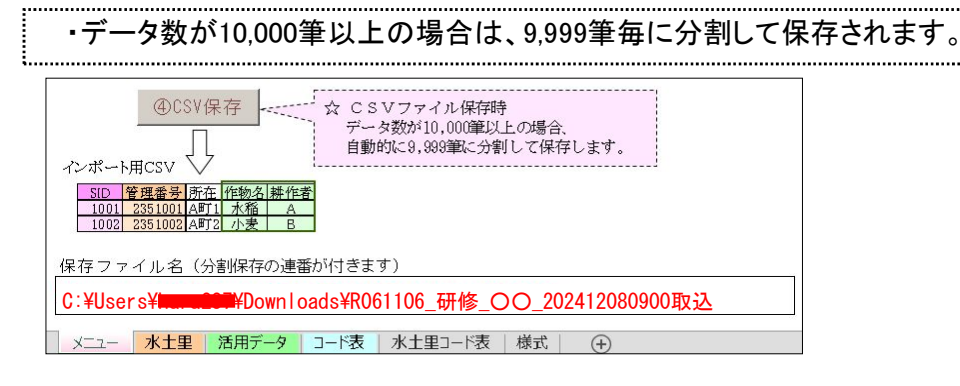

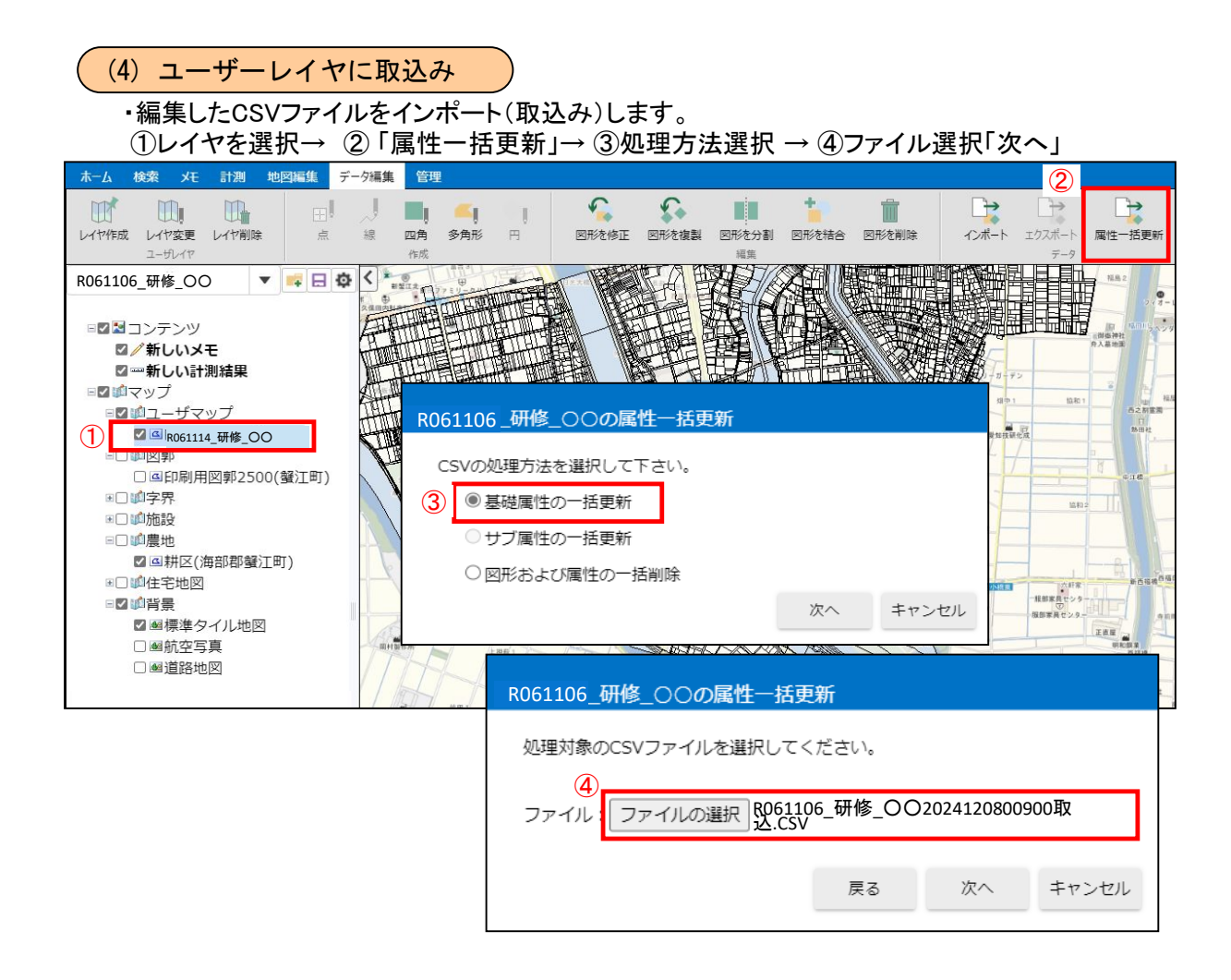

# ⑤ 確認画面「次へ」

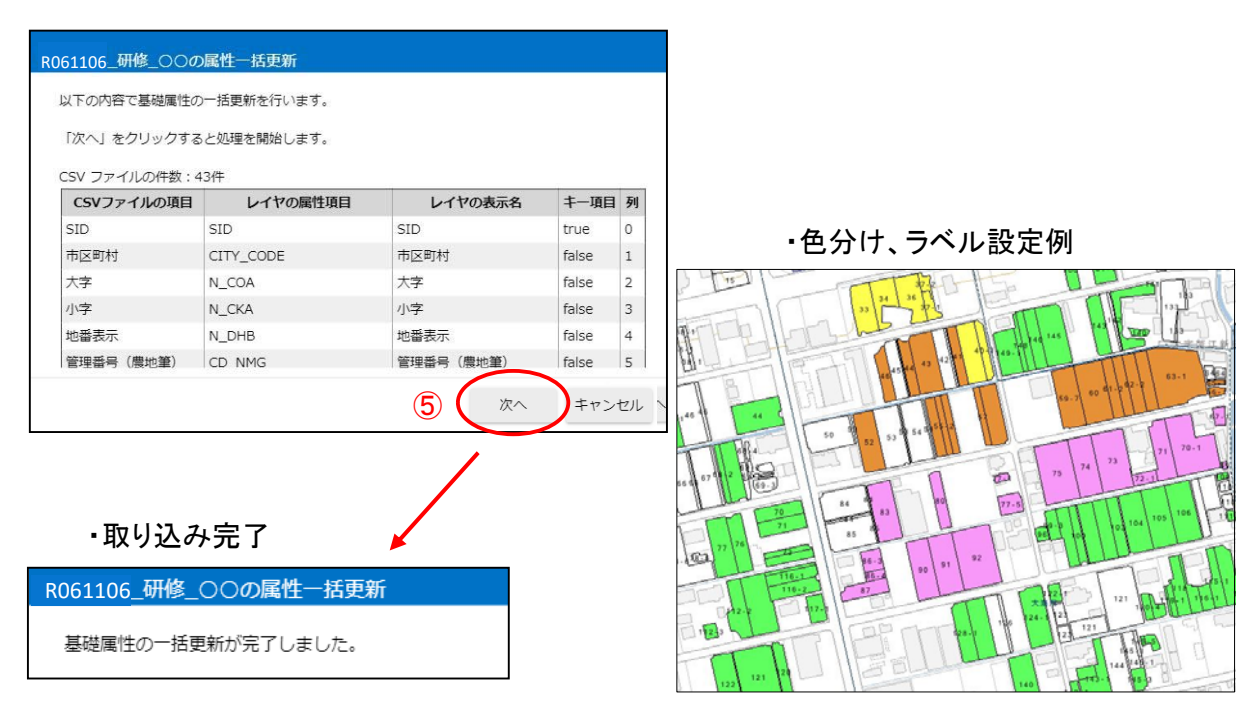

#### 4. 印刷

<u>(1)フィルター設定</u> 〇描画フィルターの設定

・【地図編集】タブの①「絞込表示」から②フィルタ設定画面で色塗りを制限したい 条件を設定します。例は指定した大字だけを表示する場合です。③「適用」

| 地図編集 | データ編集 | 管理       | 2   | マニュア | 1L      | ログアウト | フィルタ設               | 定   |      |       |      | ×    |
|------|-------|----------|-----|------|---------|-------|---------------------|-----|------|-------|------|------|
| · □  | ▼ px  | <b>v</b> | 自塗り |      | ①<br>詳細 | 校込表示  | レイヤ<br>R061106_研作   | 答_C | 0    |       |      | ~    |
|      |       |          |     |      |         |       | <b>属性</b><br>○すべての条 | 件に  | 一致   | ©ে।ব্ | れかの条 | 件に一致 |
|      |       |          |     |      |         |       | 大字                  | ~   | =    | ~     | 蟹江新田 | 8    |
|      |       |          |     |      |         | (2    |                     | ~   |      | ~     |      |      |
|      |       |          |     |      |         |       | 条件を追加               | 4   | 条件をク | על    |      |      |
|      |       |          |     |      |         |       |                     |     |      |       | 3    | 適用   |

# ・指定した大字だけの色塗りになります。

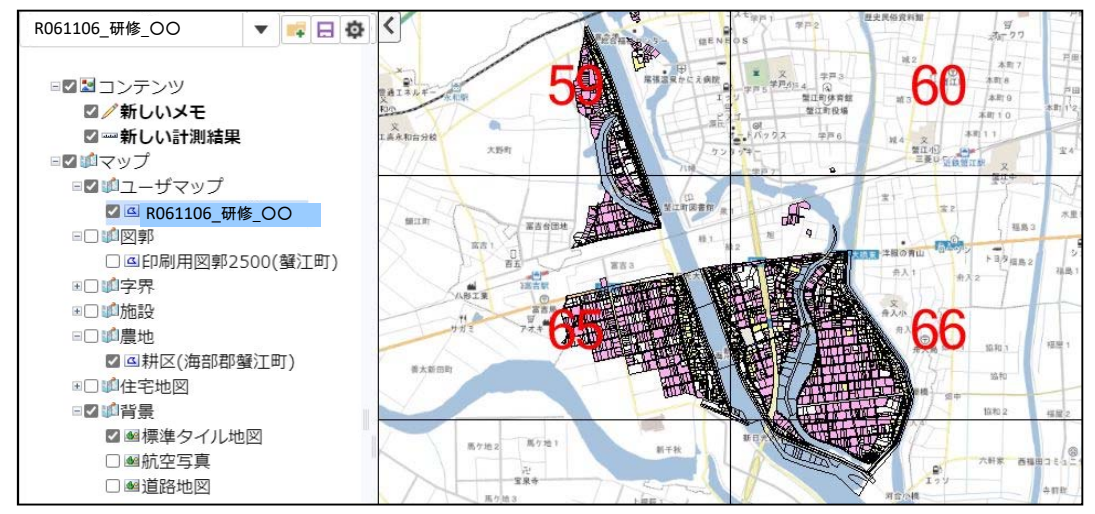

| <ul> <li>〇描画フィルターの解除</li> <li>①該当レイヤを選択</li> <li>②【地図編集】タブの「詳細」</li> </ul> |                                                                                                    |       |
|----------------------------------------------------------------------------|----------------------------------------------------------------------------------------------------|-------|
| ③「フィルタ」                                                                    | レイヤプロパティ                                                                                                    | ×     |
| ④「条件クリア」                                                                   | 基本設定 描画設定 色分け設定 ラベル設定 属性情報 フィルタ 詳細情報                                                                                                    |       |
|                                                                            | 描画フィルタ条件式                                                                                                    |       |
|                                                                            | <pre>{"sid":"Empty","groupNo":"Empty","timeAxis":"","geomType":"","spatial":"","attrExp":"CI ODE = '425' AND N_COA = '42500000004' AND N_COA = '42500000004'","subAttrExp": [],"extAttrExp":[],"updater":null,"ignoreNonAttr":null,"link":{"mode":0}}</pre> | ry_c  |
| 4                                                                          | 条件クリア                                                                                                    |       |
|                                                                            | ок                                                                                                    | キャンセル |

(2) 色分け、ラベル設定

・作物名での色分け例

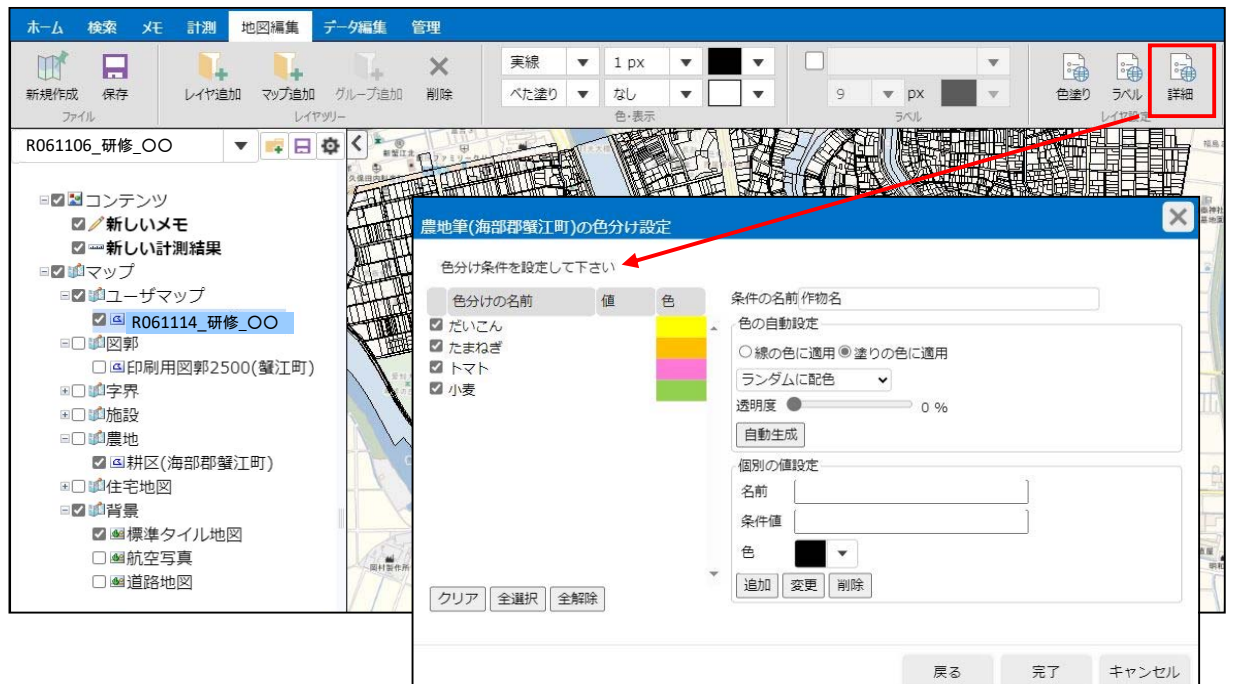

・地番表示でのラベル例

| ホーム検索メモー計測地図編集データ編集                                                                                                    | 管理                                                                                                    |                                                                                                    |
|----------------------------------------------------------------------------------------------------|----------------------------------------------------------------------------------------------------|----------------------------------------------------------------------------------------------------|
| 新規作成 保存<br>アナイル                                                                                                    | 実線         ▼         1 px         ▼         ▼           削除         べた塗り         マレ         マレ         ▼         ▼                                                                                                    | 9         ア         正         通道         ラベル           メロション         テベル         レイヤ設定         日本         日本 |
| R061106_研修_OO ▼ □ □ ☆ く<br>□ □ □ ンテンツ<br>□ ✓ 新しいメモ<br>□ □ □ マップ<br>□ □ □ ユーザマップ<br>□ □ □ ユーザマップ                                                                                                    | レイヤプロパティ           基本設定 描画設定 色分け設定 ラベル設定                                                                                                    | 属性情報     フィルタ     詳細情報                                                                                       |
| <ul> <li>● (如図郭)</li> <li>● (印刷用図郭2500(螢江町))</li> <li>● (如字界)</li> <li>● (如) 御殿地</li> <li>● (四) 朝居地</li> <li>● (四) 単長</li> <li>● (四) 単長</li></ul> | ラベルの基本設定     ラベルの措画設定     ラベルの       ラベルの内容     国地図上の図形にラベルを表示する       諸馬設定     詳細設定       地番表示     ・       ・     ・       ・     ・       ・     ・       ・     ・       ・     ・       ・     ・       ・     ・       ・     ・       ・     ・       ・     ・       ・     ・ | DRI置設定<br>ラベルの書式<br>フォント Microsoft Sans Serif ▼ 標述 ▼<br>9 × 9 px ▼<br>□縦書さ<br>ラベルの表示縮尺<br>1/ 0 ~1/ 5,000     |
|                                                                                                    |                                                                                                    | OK キャンセル                                                                                                    |

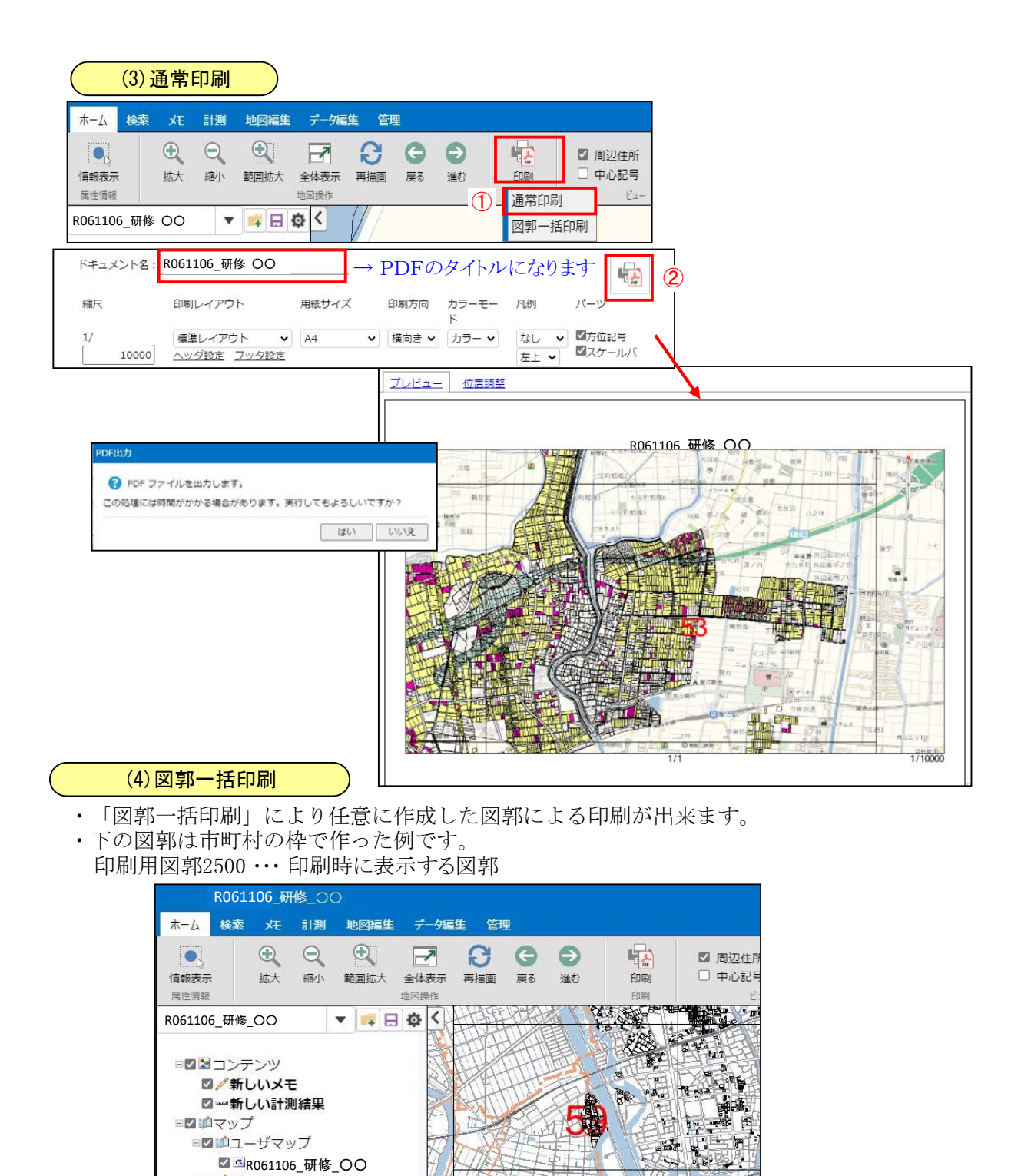

※ 背景地図が「GEOSPACE\_CDS」の「航空写真」「道路地図」の場合は、座標系が異なるため、 縮尺設定でA3の1/5000を選択しても、1/4500相当になり、図郭枠が入りません。

☑∭図郭

■□□字界
 ■□□加速
 ■□□加速

■☑ 10 住宅地図
■□ 11 背景

☑ 回印刷用図郭2500(蟹江町)

■標準タイル地図
 ■航空写真
 ■道路地図

- Col

・「印刷ツール」→「図郭」→「作成」

| ホーム検       | a XE                              | 計測             | 地図編集                                                                                                    | データ編 | 集 管理 | <b>2</b> |    |      |    |              |
|------------|-----------------------------------|----------------|----------------------------------------------------------------------------------------------------|------|------|----------|----|------|----|--------------|
| ●,<br>情報表示 | <ul> <li>①</li> <li>並大</li> </ul> | <b>①</b><br>縮小 | ● ● < | 全体表示 | 日本画  | G<br>戻る  | 通む |      |    | 周辺住所<br>中心記号 |
| 属性情報       |                                   |                |                                                                                                    | 地図操作 |      |          |    | 通常印刷 | IJ | Ľ2           |
| R061106_研修 | §_00                              | •              | 📫 日 🕴                                                                                                    | ¢ <  | 11   |          | 1  | 図郭一招 | 印刷 |              |

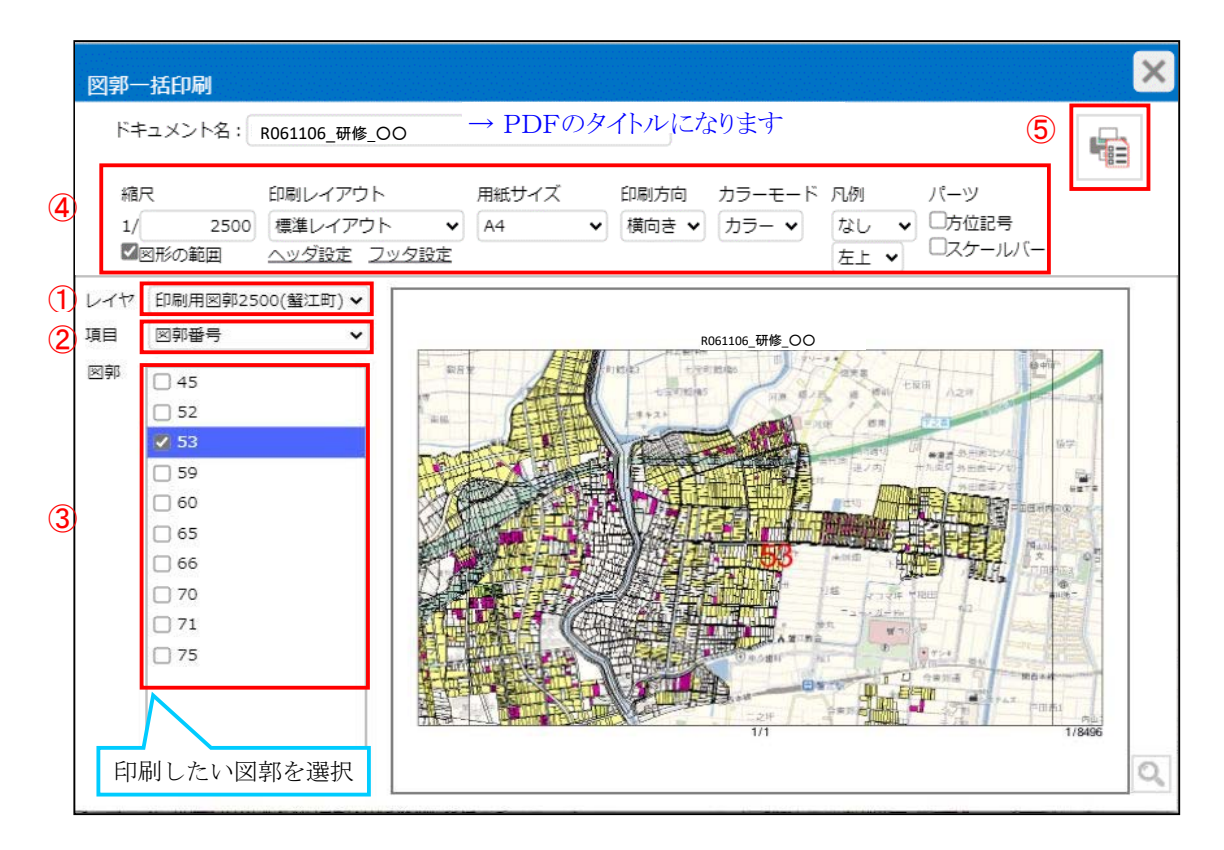

- ・①レイヤは[印刷用図郭2500]を選択
- ・②項目は [図郭番号]を選択
- ・③印刷する図郭を選択 ・・・ 複数可能
- ・④印刷レイアウトを設定
- ⑤PDFへ「出力」

|   | 印刷材      | バッチ処理要求が完<br>況の確認。および、 | 『しました。<br>₽DFのダウンロードはバッチ管理画面 | から行って下さい | ・ ホーム 検<br>OK ♀♀<br>表示パターン | <b>秦 メモ 計測</b><br>関連ファイル<br>がゆチ | 地図編集 データ | 編集管理 |
|---|----------|------------------------|------------------------------|----------|----------------------------|---------------------------------|----------|------|
|   |          |                        |                              |          |                            |                                 |          |      |
| ש | チ管       | 理                      |                              |          |                            |                                 |          |      |
| צ | チ管<br>No | 理<br>タスク名称             | パッチ名称                        | 状態       | ダウンロード                     | 要求日時                            | 開始日時     | 終了日時 |

・「バッチ管理」からPDFのダウンロードを行う事ができます。

#### <注意>

※標準タイル地図は閲覧用ですので、

印刷の際は住宅地図や道路地図等に切り替えが必要です。 (標準タイル地図設定のまま印刷を行うと背景の出力が出来ない可能性があります。)

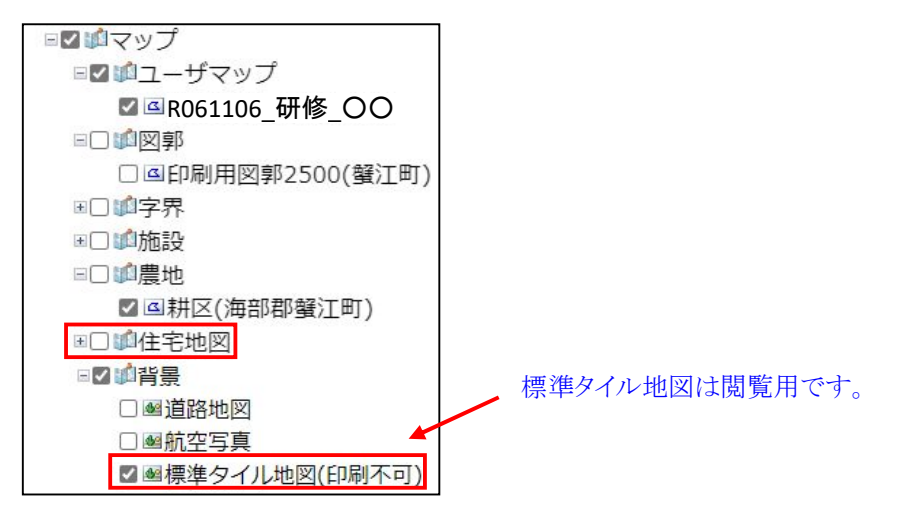

印刷例です

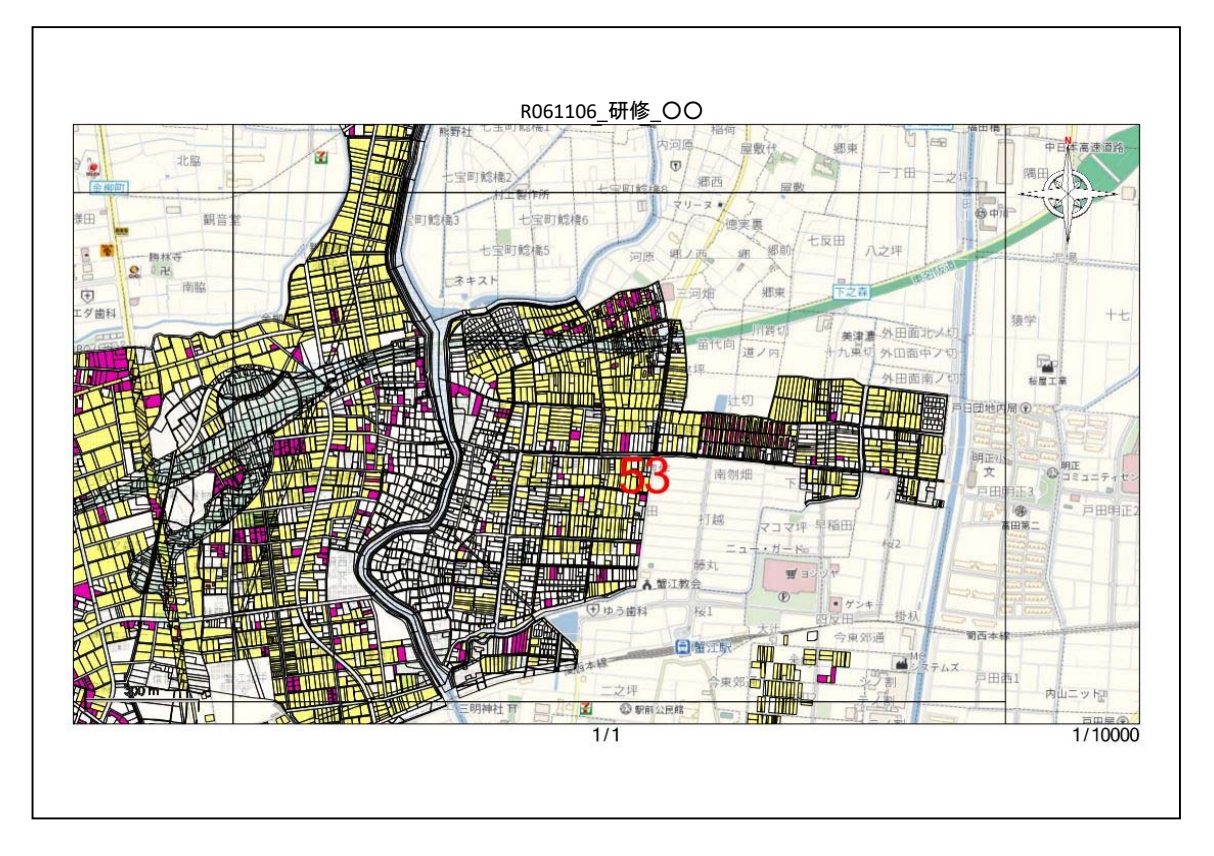

# <u>1. 属性の一括編集が可能になりました</u>

【検索】タブの「属性検索」、「多角形の作成」からの「空間検索」等の 操作後に表示される「検索結果一覧」に、「一括更新」が追加されました。

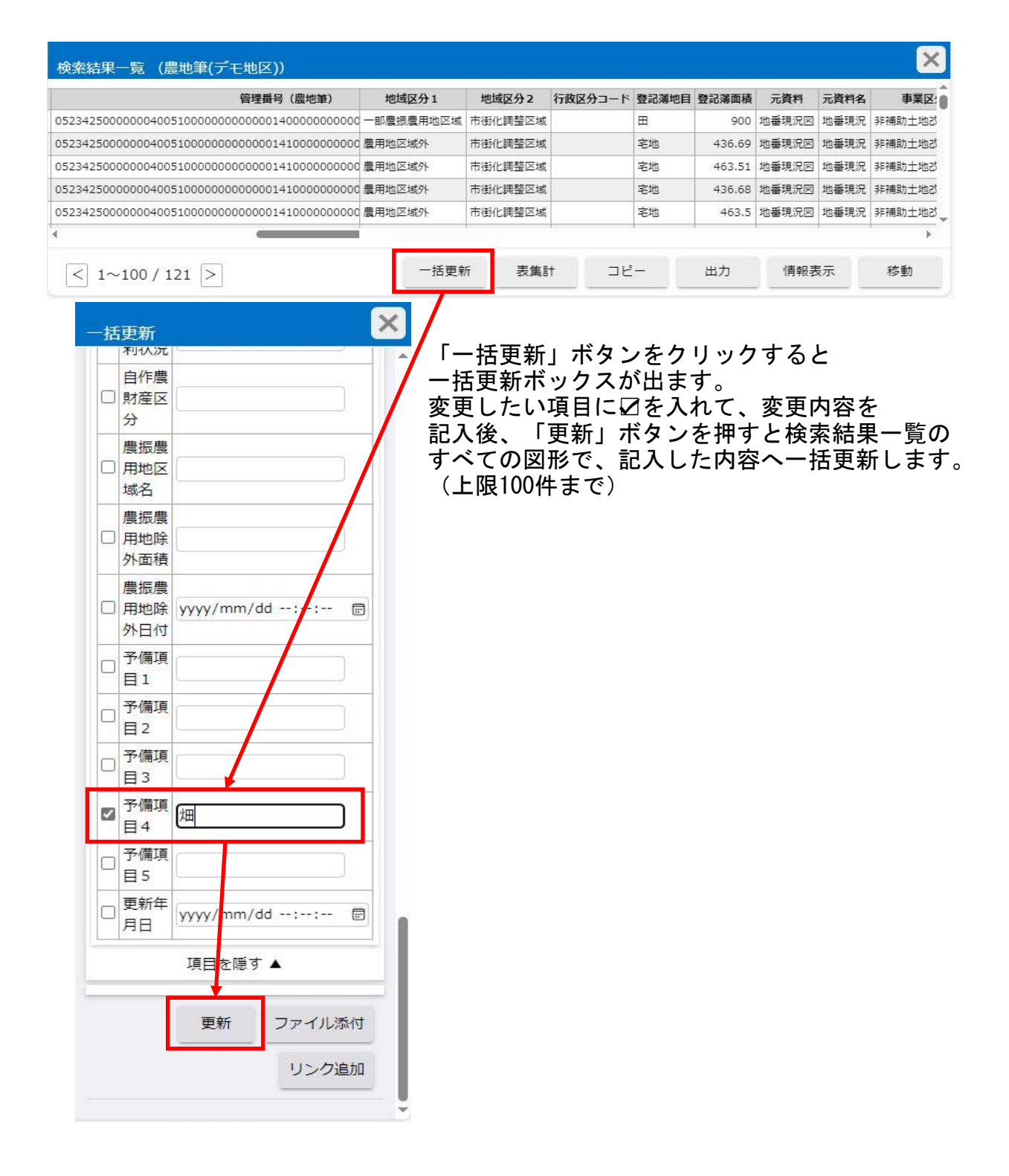

# <u>2. 図形の複数選択の方法が追加されました</u>

 キーボードの「Ctrl」を使用する方法 選択したい図形のあるレイヤを選択後、【ホーム】タブの「情報表示」ボタン を押します。 キーボードの「Ctrl」を押しながら左ボタンのドラッグで青線の図形が作成 されます。

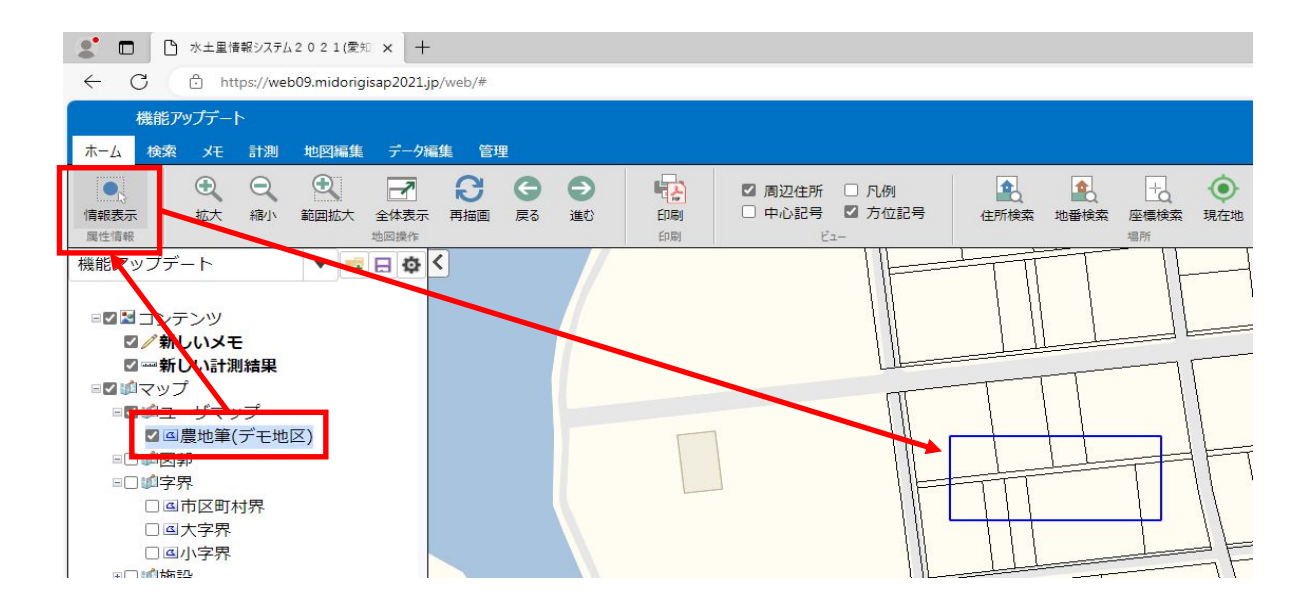

# マウスを離すと青枠の範囲内の図形が赤く選択され、検索結果一覧が表示されます。

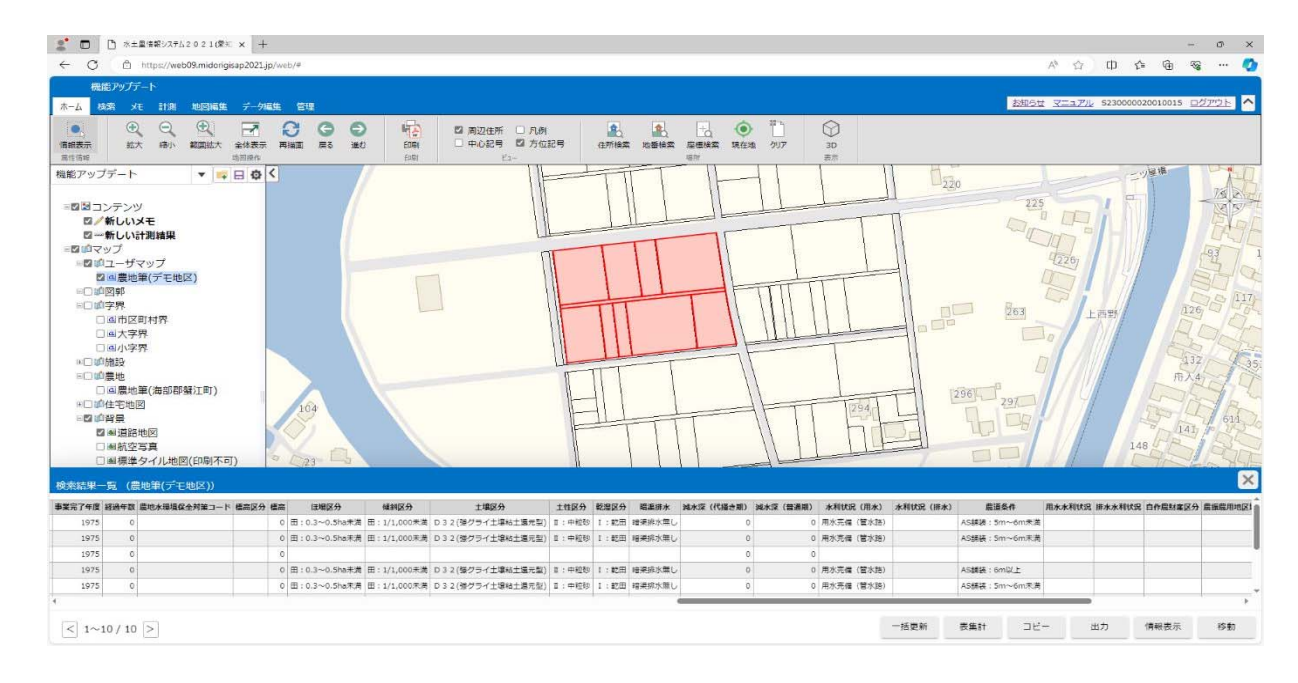

② キーボードの「Shift」を使用する方法 選択したい図形のあるレイヤを選択後、【ホーム】タブの「情報表示」ボタン を押します。 キーボードの「Shift」を押しながら左クリックで図形を選択。図形が赤く選択 されるため、続けて選択したい図形をクリックします。

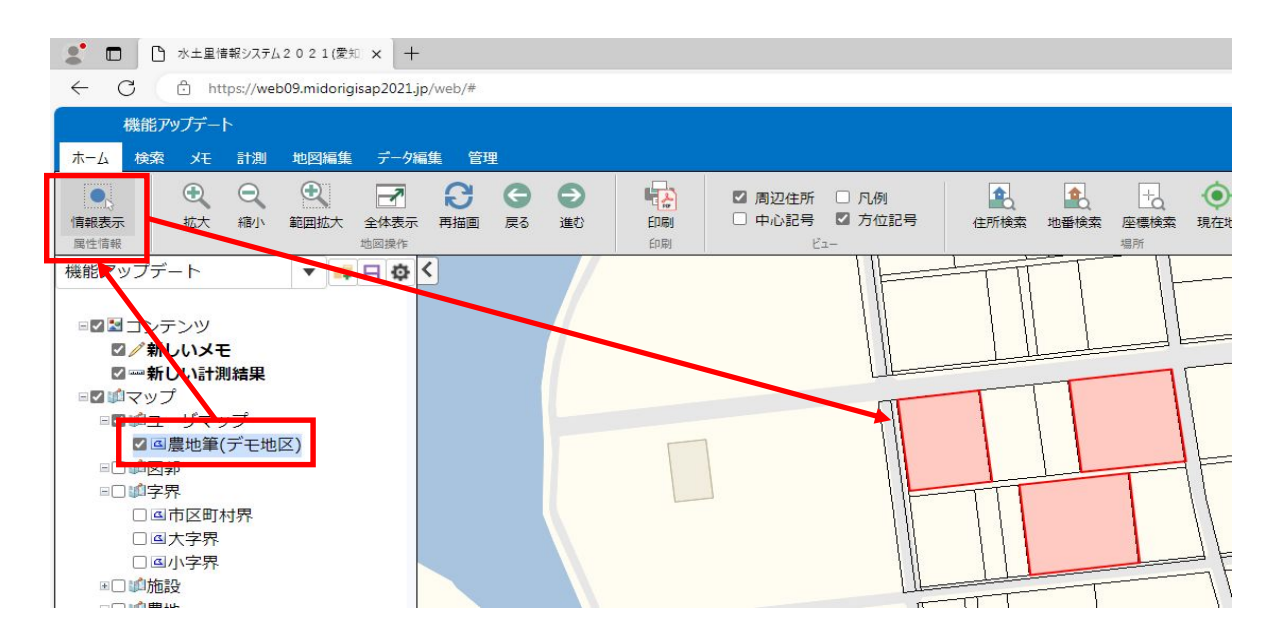

キーボードの「Shift」を離し、任意の画面上で左クリックすると、検索結果 一覧が表示されます。

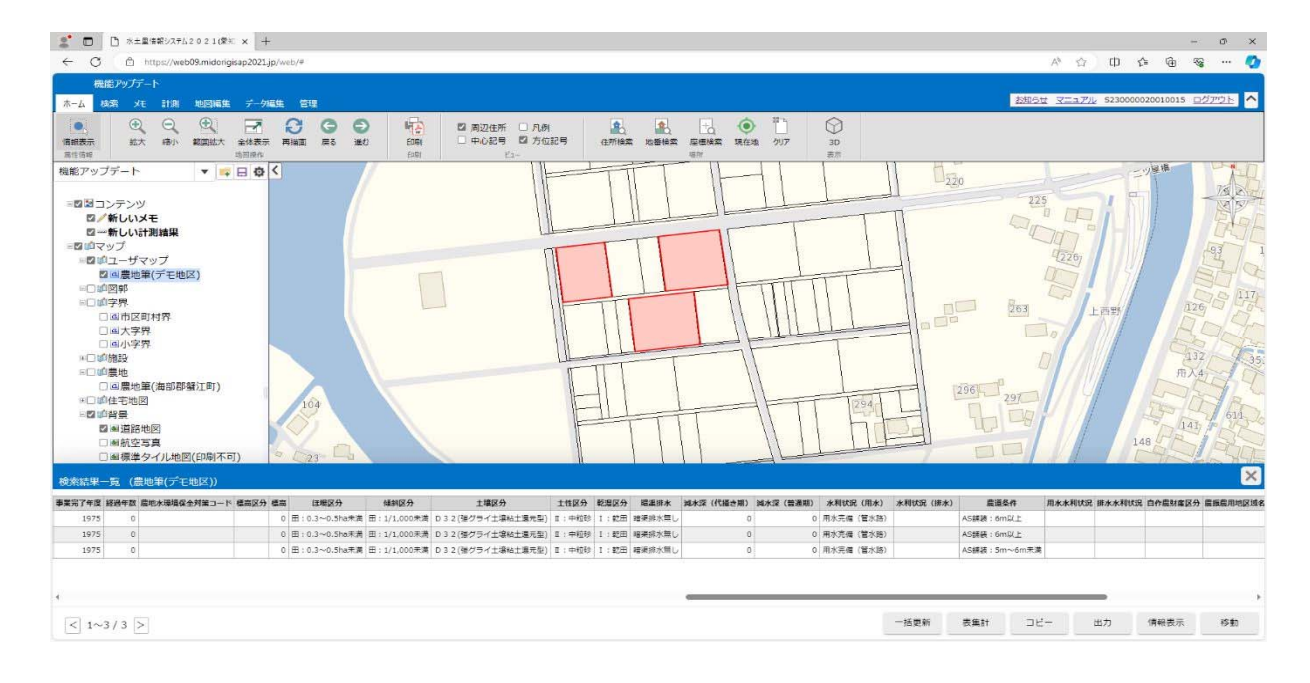

3